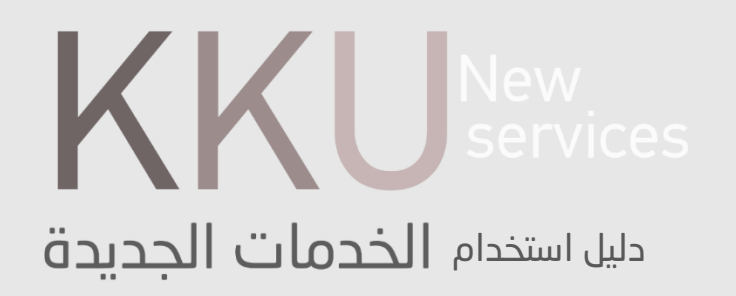

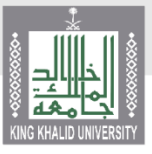

جامعة الملك خالد عمادة القبول والتسجيل

تم اطلاق خدمات إلكترونية جديدة من شأنها خلق جودة عالية في طبيعة العمل الاكاديمى

## دليل الخدمات

- خدمة المعاملات الإلكترونية
  - · خدمه تحديث الآيبان
  - خدمة النطاقات الطلابية
  - خدمة التواصل مع المرشد
    - خدمة تحديد مسار
- خدمه المخالفات السلوكية
  - خدمة طلب إعادة تصحيح
- خدمة استعراض النتائج الفصلية
  - خدمه روابط مهمه
- طلب قبول الدبلوم التطبيقي
- المعادلات الخارجية للطلبة المحولين
  - خدمة طلب بطاقة جامعية
- خدمة طلب واعتماد الطلاب الزائرين

- خدمة بياناتي
- ادخال حركات اكاديمية
- تحميل الصورة الشخصية للطلاب
  - الاعتذار عن مقرر
- تعديل البيانات الشخصية (الجنسية / مكان وتاريخ الميلاد)
  - المستندات الرسمية

- خدمة استعراض الجدول الدراسي
  - طلب بطاقة صراف آلي
- خدمة طلب الانسحاب من الجامعة

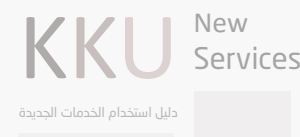

## خدمة المعاملات الإلكترونية

تتيح هذه الخدمة للكليات الرفع بطلبات الطلاب الكترونيا بشكل كامل ويتم تدقيق الطلب من العمادة من خلال النظام الأكاديمى واعتماد الطلب او رفضه واعدته للكلية موضحا فيه السبب

> **المستفيدون من الخدمة** عمادة القبول والتسجيل - الكليات - اللجان الطلبية

الحركات الأكاديمية التي يمكن التقدم بها عن طريق الخدمة

- الاعتذار - الاعتذار بأثر رجعي - الفرص الإضافية - التأجيل - التأجيل بأثر رجعي - اعادة القيد - العقوبات - تعديل الدرجة - المعادلات الداخلية - رفع الحرمان

#### مثال:

شاشة قرارات اللجنة الدائمة للشؤون الطلابية ادخال طلب بالحركة الاكاديمية المطلوبة مباشرة دون الحاجة الى ارسال معاملات إلكترونية

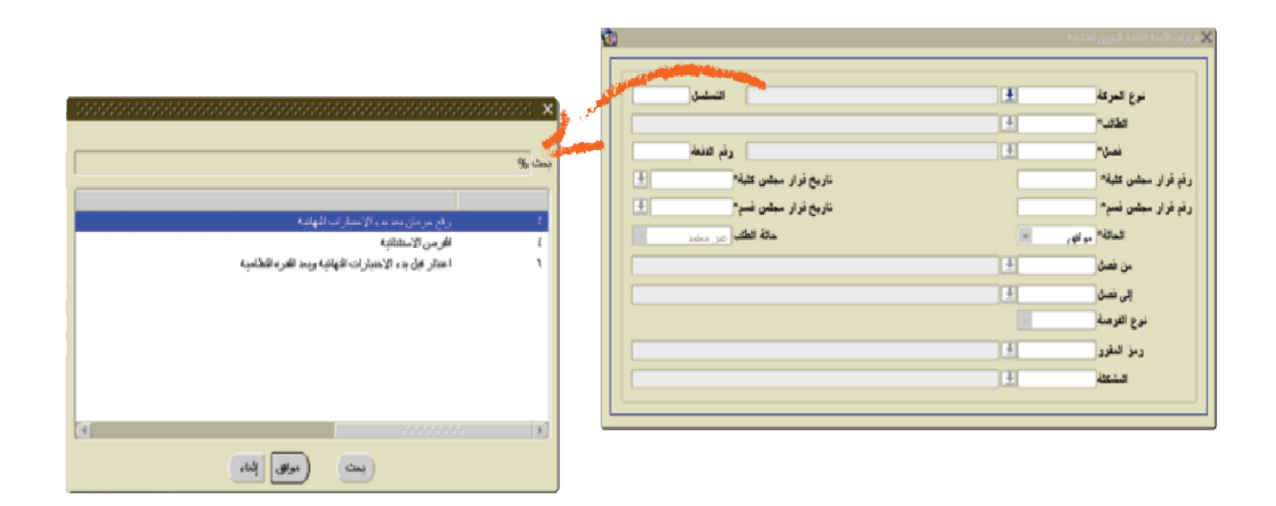

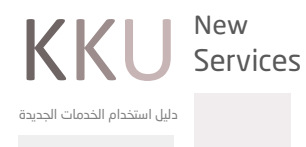

## خدمة تحديث الآيبان

اعداد خدمة متكاملة لبث المكافأة على الآيبانات بشكل الكتروني كامل بما في ذلك عمليات الرفع بالأخطاء ومعالجتها

## المستفيدون من الخدمة

جميع الطلاب

### طريقة رفع الطلب:

- الدخول لأكاديميا
- اختيار تبويب خدماتي
- طلب تحديث الآيبان
- اختيار (ادخال طلب تحديث الآيبان)
  - اختيار البنك التابع له
- تعبئيه حقل رقم الحساب وتأكيده
- الموافقة على الشروط ثم حفظ الطلب

|  | نوع الدراسة انتظام                                               | منتظم                                                                                                   | الوضع العام          | تحويل درجة علمية   |  |  |  |  |
|--|------------------------------------------------------------------|----------------------------------------------------------------------------------------------------|----------------------|--------------------|--|--|--|--|
|  |                                                                  |                                                                                                    | الإعتذار عن مقرر     |                    |  |  |  |  |
|  | زقم الحساب البنجي بالارفام والنجرف الحبيزة ومن دون اية فراغات    | إستمارة الطالب الزائر خارج الجامعة                                                                      |                      |                    |  |  |  |  |
|  |                                                                  |                                                                                                    | البنك الحالي         | طلب بطاقة جامعية   |  |  |  |  |
|  | 63650                                                            | رقم الحساب الحا                                                                                         | تحديد مسار           |                    |  |  |  |  |
|  | -<br>مصرف الزاجحي 💙                                              |                                                                                                    | طلب معادلات خارجية   |                    |  |  |  |  |
|  |                                                                  | مصرف الراجحي                                                                                            | البنك                | طلب بطاقة صراف آلي |  |  |  |  |
|  | SA 80 000                                                        | رقم الحساب                                                                                              | إدخال حركات اكاديمية |                    |  |  |  |  |
|  |                                                                  |                                                                                                    |                      | طلب تحديث الآيبان  |  |  |  |  |
|  | SA 80                                                            | تأكيد رقم الحساء                                                                                        | تغيير نوع الدراسة    |                    |  |  |  |  |
|  |                                                                  |                                                                                                    |                      |                    |  |  |  |  |
|  | ي تم إدخالها اعلاه صحيحة واتحمل المسؤولية عند وجود اية اختلافات. | ا⊻ هذا الحساب خاص بي وجميع البيانات التي تم إدخالها اعلاه صحيحة واتحمل المسؤولية عند وجود اية اختلافات. |                      |                    |  |  |  |  |
|  | وأية مستحقات مالية إلى حسابي هذا وأتحمل كامل المسؤولية           | التسجيل الالكتروني                                                                                      |                      |                    |  |  |  |  |
|  |                                                                  | بياناتي 🔹                                                                                               |                      |                    |  |  |  |  |
|  | ، الراجحي من خلال الضغط على الرابط التالي:                       | ب بإمكانه الدخول إلى مصرف                                                                               | لمن لا يمتلك حساب    | تواصل              |  |  |  |  |
|  | https://e                                                        | service.alrajhibank.com.s                                                                               | a/AOW?Lang=AR        | طلباني             |  |  |  |  |
|  | ، تستطيع إتمام تحديث الآييان.                                    | نماذج                                                                                                   |                      |                    |  |  |  |  |
|  |                                                                  |                                                                                                    |                      | شخصي 🗸             |  |  |  |  |
|  | رجوع حفظ                                                         |                                                                                                    |                      |                    |  |  |  |  |

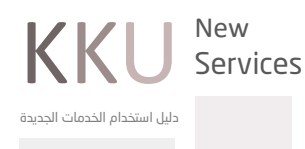

# خدمة التواصل مع المرشد

يمكن للطالب من خلال هذه الخدمة التواصل مع مرشده الأكاديمي ويمكن للمرشد الاطلاع والرد على استفسار الطالب من خلال أكاديميا

#### المستفيد من الخدمة:

الطالب الكليات

### طريقة الدخول للخدمة:

- الدخول على أكاديميا
  - اختيار تبويب تواصل
- التواصل مع المرشد الأكاديمي
  - ادخال طلب تواصل جدید
- كتابة نص الرسالة مع إمكانية رفع مرفقات

 السبين الذكتروني
 الوضع العام منظم نوع دراسة التقام

 يباشي
 الوضع العام منظم نوع دراسة التقام

 ارسان بر الكتروني
 المرئد الكتابيني: بلغاسم محمد الصالح محمد يوعلق

 السان بر الكتروني
 المرئد الكتابيني: بلغاسم محمد الصالح محمد يوعلق

 التواصل في المرئد الكتابيني
 المرئد الكتابيني: بلغاسم محمد الصالح محمد يوعلق

 التواصل في المرئد الكتابيني
 المرئد الكتابيني

 التواصل في المرئد الكتابيني
 المرئد الكتابيني

 تواصل
 المرئد الكتابيني

 مالقال في المرئد الكتابيني
 المرئد الكتابيني

 مالقال في المرئد الكتابيني
 المرئد الكتابيني

 مالقال في المرئد التبية الدخال (500)
 المالية

 المالة في المرئد التبية الدخال (500)
 المالية

يمكن للطالب متابعة الرد عن طريق استعراض الطلبات السابقة

#### طريقة الدخول للخدمة بالنسبة للمرشد للرد:

- الدخول على أكاديميا
- اختيار تبويب ما يتعلق بالطالب
  - المرشد الأكاديمي
- ستظهر قائمة بجميع الطلاب التابعين للمرشد
- في حال وجود طلب استفسار لم تتم قراءته سوف يظهر باللون الأحمر
  - بالضغط على رقم الطالب الجامعي يمكن
     الاطلاع على حالته وجميع استفساراته

| ىب الترسد الداديني الص الرسان        |                     | , m () m the Gall       | رينے ،تدخصان  | 7 V       |           |             | - ob. Gala | ~                |
|--------------------------------------|---------------------|-------------------------|---------------|-----------|-----------|-------------|------------|------------------|
| test                                 |                     |                         |               | st1       | te        |             |            |                  |
| test                                 | 1441                | 17-02-1441              | 8/10/2019     | 1         |           | 17-02-1441  | /10/2019 1 | 16.              |
|                                      |                     |                         |               |           |           |             |            |                  |
|                                      |                     |                         |               |           |           |             | رجوع       |                  |
|                                      |                     |                         |               |           |           |             |            |                  |
|                                      |                     |                         |               |           |           |             |            |                  |
|                                      |                     |                         |               |           |           |             |            |                  |
| ستعراض درجات الفصول السايفة          |                     |                         |               |           | 0         |             |            |                  |
| صد الغياب                            |                     | لبا التواميا الوامية ال | الريابية المن | مغال الشم | e a la ll |             |            |                  |
| لاختبارات النوائية                   |                     | of action (for any for  | and some of   |           | العالمات  |             |            |                  |
| يلنات الظلاب                         |                     |                         |               |           |           |             |            |                  |
| تتدفق من هوية الطالب                 | رهم الطالب اسم الطا | سم الطالب               | النطاق        | النطاق    | المعدل    | عدد الساغات | عدد إندرات | طلبات            |
| طلب تعديل درجة                       |                     |                         | السايق        | الحالي    | لنزكمي    | لمجنارة     | الطالب     | النوص            |
| ستلتم واعتماد الدرجات النهالية للشعب | 433804021           | مامي عايض ميسر<br>اسم ک |               |           | 1.00      | 140         | 0.5        | holoill          |
| لموافقات ومتابعة الرسائل الجامعية    | 0,000               |                         |               |           |           |             |            | - <b>- - - -</b> |
| صد الدرجات                           |                     |                         |               |           |           |             |            |                  |
|                                      |                     |                         |               |           |           |             |            |                  |
| عنماد نعديل الدرجة                   |                     |                         |               |           |           |             |            |                  |
| عنماد نعديل الدرجة<br>نوائم الطلاب   |                     |                         |               |           |           |             |            |                  |

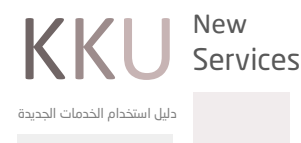

## خدمة تحديد مسار

نظرا لكثره المسارات في بعض البرامج فقد أتيحت الخدمة لتمكين الطالب من تحديد المسار وفق الضوابط التي وضعتها الكلية من خلال البوابة ويستطيع الطالب متابعة طلبه من خلال نفس الموقع

### طريقة الدخول على الخدمة:

- الدخول على البوابة أكاديميا
  - اختيار تبويب خدماتي
    - <del>-</del> تحدید مسار
    - طلب تحديد مسار
- الموافقة على التعهد واستكمال الخانات المطلوبة

#### المستفيد من الخدمة:

الطالب

. التخصصات التي يتم فيها تحديد المسار في جامعة الملك خالد: الإعلام والاتصال

| المنتخفين المسلم والمسلمان المسلم والمسلمان المسلم والمسلمان المسلم والمسلمان المسلم والمسلمان والمسلم والمسلمان                                                                                                    | أكاديمي •                              |
|----------------------------------------------------------------------------------------------------|----------------------------------------|
| h h h                                                                                                    | خدماتي 🔹                               |
|                                                                                                    | تحويل درجة علمية                       |
|                                                                                                    | الإعتذار عن مقرر                       |
| مد <i>د</i> له<br>                                                                                                    | إستمارة الطالب الزائر خارج الجامعة     |
|                                                                                                    | طلب بطاقة جامعية                       |
|                                                                                                    | طلب تحديث الآيبان                      |
| منتظم نوع الدراسة انتظام                                                                                                    | تحديد مسار الوضع العام                 |
| -<br>: الفصل الاول 40/41                                                                                                    | طلب معادلات خارجية الفصل :             |
| · · · · · · · · · · · · · · · · · · ·                                                                                                    | طلب بطاقة صراف آلي المقر               |
| · · · · · · · · · · · · · · · · · · ·                                                                                                    | إدخال حركات اكاديمية                   |
|                                                                                                    | طلب تحديث الآيبان                      |
|                                                                                                    | تغيير نوع الدراسة                      |
|                                                                                                    | إعادة التصحيح                          |
|                                                                                                    | تغيير تخصص                             |
|                                                                                                    | طلب إنسحاب من الجامعة                  |
| منتظم نوع الدراسة انتظام<br>اختبار المسار التخصص المناسب لي حسب اهتماماتي ووفق رؤيتي المستقبلية للتوظيف، وبذلك أوافق على المسار<br>للوب، وفي حالة تغيير المسار فإني سوف أخضع للإجراءات النظامية للتحويل داخل الكلية أو في الجامعة<br>أوافق | الوضع العام م<br>أتعود – بقناعة – باخت |

 KKU
 New

 Services

## خدمه المخالفات السلوكية

تتيح لمدرس المادة تسجيل ملاحظات عن سلوك الطالب اثناء المحاضرات من خلال أكاديميا ويمكن الرجوع اليها عند الحاجة

#### المستفيد من الخدمة:

عضو هيئة التدريس فى الكليات

### طريقة الدخول إلى الخدمة:

- الدخول إلى أكاديميا
- اختيار تبويب ما يتعلق بالطالب
- المخالفات السلوكية للطالب
- ستظهر جميع الشعب التابعة لعضو هيئة التدريس
  - يمكن اختيار الشعبة والطالب وتسجيل
    - الملاحظة السلوكية

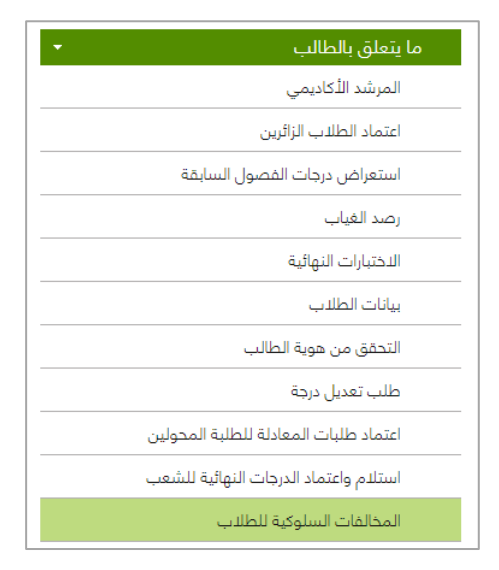

| استعراض درجات الفصول السابقة          |                                        |             | -          |                                     |        | _      |
|---------------------------------------|----------------------------------------|-------------|------------|-------------------------------------|--------|--------|
| بصد الغباب                            | المغر                                  | الدرجة      | رمز المقرر | اسم المقرر                          | النشاط | الشعبة |
| الدحتبارات النهائية                   | المركز الجامعي لدراسة الطالبات بالسامر | تكالوريوس   | 2-JU473    | أطنقيات الحوسية<br>والمجتمع         | نطري   | 3944   |
| التحقق من هوية الطالب                 | المركز الحامعي لدراسة الطالبات بالسامر | بكالوريوس   | 2-, (6491  | مشروع-1-                            | نظرى   | 4443   |
| طلب تعديل درجة                        | solution and states and states         | unnum IIS.  | 2-11-491   | -1-roules                           | , c.b. | 4445   |
| اعتماد طلبات المعادلة للطلبة المخولين |                                        | 0-0.75-0    | 0.15303    |                                     | -      | 1110   |
| المخالفات السلوكية للطلاب             | المردر الجامعي تدراسه الطالبات بالسامر | Ondfiduces  | 2-00+01    | -1-29,000                           | لطري   | 4440   |
| الموافقات ومتابغة الرسائل الجامعية    | المركز الجامعي لدراسة الطالبات بالسامر | ىكالوربوس   | 3-JU474    | التجارة الالكترونية                 | نظري   | 3949   |
| رصد الدرجات                           | المركز الجامعي لدراسة الطالبات بالسامر | يكالوريوس   | 3-JU372    | تطبيقات نظم<br>المعلومات            | نظرى   | 3713   |
| فوائم الطلاب                          | المرك الحامعي إدراسة الطالبات بالسامر  | . waysallSr | 3-, 1,374  | ادارة عمليات الأعمال                | . subi | 3714   |
| الجدول الدراسي<br>واصل                | المركز الجامعي لدراسة الطالبات بالسامر | يكالوريوس   | 3-Ju476    | إدارة نظم المعلومات<br>الاستراديدية | نظري   | 3953   |
| شخصي                                  |                                        |             |            |                                     |        |        |
| لتقارير                               |                                        |             |            |                                     |        |        |

|                                       | 1 C   |            | 0                          |        |       |                  |
|---------------------------------------|-------|------------|----------------------------|--------|-------|------------------|
| اعتماد الطلاب الزائرين                | تسلسل | رقم الطالب | اسم الطالب                 | الحالة | إضافة | تقاصيل المذالقات |
| استعراض درجات الفصول السابقة          | 1     | 433821551  | ، بدور يحي حسين الفيفي     | منتظم  | إضافة | إظهار            |
| رصد الغياب                            | 2     | 435801092  | مربم عبدالله محمد الأسمري  | منتظم  | إضافة | إظهار            |
| النختبارات النهائية                   | 3     | 435801120  | مرام عبدالله محمد القيسى   | منتظم  | إصافة | إظهار            |
| التحقق من هوية الطالب                 | 4     | 435801277  | سميه محمد سعيد حسن         | منتظم  | إضافة | إظهار            |
| طلب تعدیل درجة                        | 5     | 435804772  | ابرار احمد محمد ال سيف     | منتظم  | إضافة | إطهار            |
| اعتماد طلبات المعادلة للطلبة المحولين | 6     | 435804820  | البتول عبدالله سعيد الشهري | منتظم  | اضافة | اظهار            |
| المخالفات السلوكية للطلاب             | 7     | 405904800  |                            | 1      |       |                  |

|                                       | ,,-,-,         | 0.666.0                    | - and the second second s |   |
|---------------------------------------|----------------|----------------------------|----------------------------------------------------------------------------------------------------|---|
| اغتماد الطلاب الزائرين                |                |                            |                                                                                                    |   |
| استعراض درجات القصول السابقة          | التاريخ :      | • الاثنين - 02-09-2019     |                                                                                                    |   |
| رصد الغباب                            | وقت المحاضرة : | 10:00-11:00                |                                                                                                    |   |
|                                       | وصف المخالفة : |                            |                                                                                                    |   |
| الاختبارات النهائية                   |                | فاست الطالية يإحدات شغب لا |                                                                                                    |   |
| التحقق من هوية الطالب                 | : élépulle     |                            | 12.                                                                                                    |   |
| طلب تعديل درجة                        |                |                            | ~                                                                                                    |   |
| اعتماد طلبات المعادلة للطلبة المحولين |                |                            |                                                                                                    |   |
| المخالفات السلوكية للطلاب             |                |                            |                                                                                                    |   |
| الموافقات ومتابعة الرسائل الجامعية    |                |                            |                                                                                                    |   |
| رصد الدرجات                           |                |                            |                                                                                                    | - |

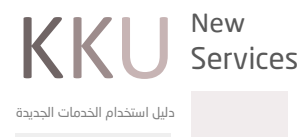

## 📃 خدمة طلب إعادة تصحيح

### طلب إعادة التصحيح:

تتيح الخدمة للطالب طلب إعادة تصحيح ورقة الاختبار في حال اعتراضه من خلال أكاديميا دون الحاجة إلـى مراجعة الكلية ضمن ضوابط معينة ويستطيع الطالب متابعة حالة الطلب المدخل من خلال نفس الخدمة

### طريقة الدخول للخدمة:

- الدخول إلى أكاديميا
- اختيار تبويب خدماتي
  - إعادة تصحيح
  - طلب إعادة تصحيح
- اختيار المادة ثم كتابة الاعتراض في خانة الملاحظات
- ويمكن متابعة الطلب من خلال نفس الخدمة (إظهار طلبات إعادة التصحيح)

|                                                                | خدماتي 🔻                           |
|----------------------------------------------------------------|------------------------------------|
|                                                                | تحويل درجة علمية                   |
|                                                                | الإعتذار عن مقرر                   |
| الوضع العام منتظم نوع الدراسة انتظام                           | إستمارة الطالب الزائر خارج الجامعة |
| إعادة التصحيح                                                  | طلب بطاقة جامعية                   |
|                                                                | طلب تحديث الآيبان                  |
| ا طلب إعادة تصحيح                                              | تحديد مسار                         |
|                                                                | طلب معادلات خارجية                 |
| ♦♦ إظهار طلبات إعادة تصحيح                                     | طلب بطاقة صراف آلي                 |
| رجوع                                                           | إدخال حركات اكاديمية               |
|                                                                | طلب تحديث الآيبان                  |
|                                                                | تغيير نوع الدراسة                  |
|                                                                | إعادة التصحيح                      |
|                                                                | تغيير تخصص                         |
|                                                                | طلب إنسحاب من الجامعة              |
| الطلبات المسموحة خلال الفصل : 3                                | التسجيل الدلكتروني 🔹               |
| الطلبات التي تم تقديمها خلال الفصل : 0                         | بياناتي •                          |
| الطلبات التي تم تقديمها خلال فترة الدراسة : 0                  | تواصل                              |
|                                                                | طلباتي •                           |
| الشعبة رمز المقرر اسم المقرر النشاط اسم التقييم الدرجة ملاحظات | نماذج •                            |
|                                                                |                                    |
| . 4275 424نال-1 ندوه نظري نهائي د                              |                                    |
|                                                                |                                    |
|                                                                |                                    |
|                                                                |                                    |
|                                                                |                                    |
|                                                                |                                    |

المستفيد من الخدمة:

- الطالب
- <mark>-</mark> الكليات

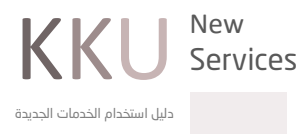

## خدمة طلب إعادة تصحيح

### المسؤول عن الدخول للخدمة في الكليات:

رئيس القسم

#### طريقة الدخول للخدمة لرئيس القسم:

- الدخول إلى النظام الأكاديمي
  - الأنظمة
  - معلومات الطالب
    - رصد الدرجات
    - التصحيح الآلي
- استعراض طلبات إعادة التصحيح

| ابتة.                                     | نتيجة السا<br>الكلية<br>كلية | ). مطابقة لا<br>). محمد من<br>). مرفوض . |             | ت الدراسة<br>تمد من النسم<br>فوحق ـ قسم<br>فق | ی ند<br>مر ()<br>مر ()<br>مر () | تيجة، السابطة.<br>ل والتسجيل | <ol> <li>مدخل</li> <li>عن مطابقة للند</li> <li>عن مطابقة للند</li> <li>محمد من الشوار</li> <li>محمد من الشوار</li> </ol> | يت حسب<br>رئم الطالب<br>تاريخ الإدخال<br>رئم المادة | الترية<br>ه الترية<br>م الترية<br>م الترية<br>م الترية | <ul> <li>العسل الاول ، ١/١٤</li> <li>العدت والثرجمة</li> <li>عير معرف</li> <li>الفان</li> </ul> | Σ11<br>Ψ<br>.Ψ.              | ىصن*<br>كئية*<br>فسم*<br>فرر* ] |
|-------------------------------------------|------------------------------|------------------------------------------|-------------|-----------------------------------------------|---------------------------------|------------------------------|----------------------------------------------------------------------------------------------------|-----------------------------------------------------|--------------------------------------------------------|-------------------------------------------------------------------------------------------------|------------------------------|---------------------------------|
| اختبار الكل<br> <br>      <br>       <br> | العلامة<br>الجديدة           | العلامة<br>القديمة                       | اسم التقييم |                                               | وصف النشاط                      |                              |                                                                                                    | المقرر                                              | رمز المقرر                                             | اسم الطائب                                                                                      | ہ انطائب<br>ف<br>ف<br>ف<br>ف | رم<br>1                         |
|                                           |                              |                                          |             |                                               |                                 |                              |                                                                                                    |                                                     |                                                        |                                                                                                 |                              |                                 |
|                                           |                              |                                          |             |                                               | <u></u>                         | الك.ار<br>السبب              |                                                                                                    |                                                     |                                                        |                                                                                                 | ±1                           | ال                              |

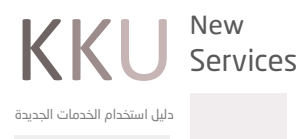

## خدمة استعراض النتائج الفصلية

تتيح هذه الخدمة للطالب إمكانية الاطلاع على نتائج الاختبارات الفصلية من خلال أكاديميا

### المستفيد من الخدمة:

الطالب

### طريقة الدخول للخدمة:

الدخول إلى أكاديميا اختيار تبويب أكاديمي نتائج الاختبارات الفصلية

| ديمي 🔹                     | کاہ |
|----------------------------|-----|
| جدول الاختبارات النهائية   |     |
| خطة الطالب                 |     |
| احتساب المعدل المتوقع      |     |
| مكتبتي                     |     |
| المكافآت                   |     |
| نتائج الاختبارات الفصلية   |     |
| المقررات المتبقية في الخطة |     |
| إخلاء طرف                  |     |
| روابط مهمة                 |     |
| الغياب                     |     |
| نتائج المقررات             |     |
| تعليمات و إرشادات          |     |
| العقوبات                   |     |
| السجل الأكاديمي            |     |

#### الفصل الدول 40/41

| الاختبارات   | النشاط | اسم المقرر                       | رمز المقرر |
|--------------|--------|----------------------------------|------------|
| فصلي (60%) : | نظري   | نظم المساندة في اتخاذ القرارات   | 443نال-3   |
| فصلي (60%) : | نظري   | معالجة البيانات الموزعه          | 363نال-3   |
| فصلي (60%) : | نظري   | امن نظم المعلومات                | 472نال-3   |
| فصلي (50%) : | نظري   | مشروع-۱-                         | 491نال-2   |
| فصلي (50%) : | نظري   | ندوه                             | 492نال-1   |
| فصلي (50%) : | نظري   | إدارة نظم المعلومات الإستراتيجية | 476نال-3   |

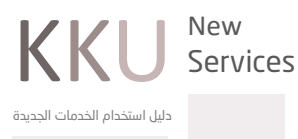

## خدمة استعراض النتائج الفصلية

## رصد الدرجات الفصلية من قبل عضو هيئة التدريس

#### طريقة الدخول للخدمة:

- الدخول للبوابة أكاديميا
- اختيار أيقونة ما يتعلق بالطالب
  - اختيار رصد الدرجات
    - اختيار الشعبة
  - ادخال الدرجات الفصلية
    - حفظ المدخلات

| ما يتعلق بالطالب                       |
|----------------------------------------|
| المرشد الأكاديمي                       |
| اعتماد الطلاب الزائرين                 |
| استعراض درجات الفصول السابقة           |
| رصد الغياب                             |
| الدختبارات النهائية                    |
| بيانات الطلاب                          |
| التحقق من هوية الطالب                  |
| طلب تعدیل درجة                         |
| اعتماد طلبات المعادلة للطلبة المحولين  |
| استلام واعتماد الدرجات النهائية للشعب  |
| المخالفات السلوكية للطلاب              |
| الموافقات ومتابعة الرسائل الجامعية     |
| رصد الدرجات                            |
| الاشراف والارشاد لطلاب الدراسات العليا |
| اعتماد تعديل الدرجة                    |
| قوائم الطلاب                           |
| الجدول الدراسي                         |

|        |                      |         |         | دمات، يرجى الضغط | لإدخال العا           |                               |                                   |                   |       |  |  |  |  |  |
|--------|----------------------|---------|---------|------------------|-----------------------|-------------------------------|-----------------------------------|-------------------|-------|--|--|--|--|--|
|        | سبب الارجاع          | الشعبة  | النشاط  | اسم المقرر       |                       | رمز المقرر                    | الدرجة                            | المقر             |       |  |  |  |  |  |
|        |                      | 15      | نظري    | ىمال             | اللغة الانجليزية للاء | 001دار-3                      | بكالوريوس                         | نة الجامعية بأبها | المدي |  |  |  |  |  |
|        |                      |         |         |                  |                       |                               |                                   |                   |       |  |  |  |  |  |
| ر أكسل | حفظ تثبيت تصدير أكسز |         |         |                  |                       |                               |                                   |                   |       |  |  |  |  |  |
|        | الحالة               | التقدير | المجموع | نهائي (50%)      | فصلي (50%)            | لمالب                         | اسم الد                           | رقم الطالب        | تسلسل |  |  |  |  |  |
| •      | منتظم                |         |         |                  |                       | ن سعيد<br>ني                  | حمد بن عبدالله ب<br>سليم الشهرا   | 437805733         | 1     |  |  |  |  |  |
| Ŧ      | منتظم                |         |         |                  |                       | سعيد آل<br>باني               | حمد بن علي بن u<br>قماش القحط     | 439805311         | 2     |  |  |  |  |  |
| •      | منتظم                |         |         |                  |                       | اسماعيل علي محمد<br>القحطاني  |                                   | 436802390         | 3     |  |  |  |  |  |
| •      | منتظم                |         |         |                  |                       | الوليد بن عبدالله محمد<br>محي |                                   | 438800869         | 4     |  |  |  |  |  |
| •      | منتظم                |         |         |                  |                       | دالكريم                       | الوليد عبدالعزيز عب<br>التركي     | 438812201         | 5     |  |  |  |  |  |
| •      | منتظم                |         |         |                  |                       | , محمد                        | أيمن بن سعيد بن<br>العكاسي        | 437803493         | 6     |  |  |  |  |  |
| •      | منتظم                |         |         |                  |                       | یم بن<br>احمدی                | ایمن بن عبدالکر<br>سعد آل معلمی ا | 437806673         | 7     |  |  |  |  |  |

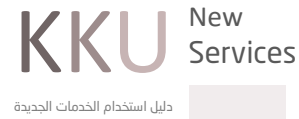

## خدمه روابط مهمه

تتيح للطالب إمكانية الوصول السريع لجميع المستندات الرسمية والروابط التعليمية الهامة على بوابة الطالب أكاديميا

#### المستفيد من الخدمة:

- الطالب
- <mark>-</mark> الكليات
- عمادة القبول والتسجيل

### طريقة الدخول إلى الروابط المهمة:

- الدخول إلى أكاديميا
- اختيار تبويب أكاديمي
  - روابط مهمة

| أكاديمي 👻                  |  |
|----------------------------|--|
| جدول الاختبارات النهائية   |  |
| خطة الطالب                 |  |
| احتساب المعدل المتوقع      |  |
| مكتبتي                     |  |
| <br>المكافآت               |  |
| نتائج الاختبارات الفصلية   |  |
| المقررات المتبقية في الخطة |  |
| إخلاء طرف                  |  |
| روابط مهمة                 |  |
| الغياب                     |  |
| نتائج المقررات             |  |
| ۔<br>تعلیمات و إرشادات     |  |
| العقوبات                   |  |
| السجل الأكاديمي            |  |
| المقررات المجتازة في الخطة |  |

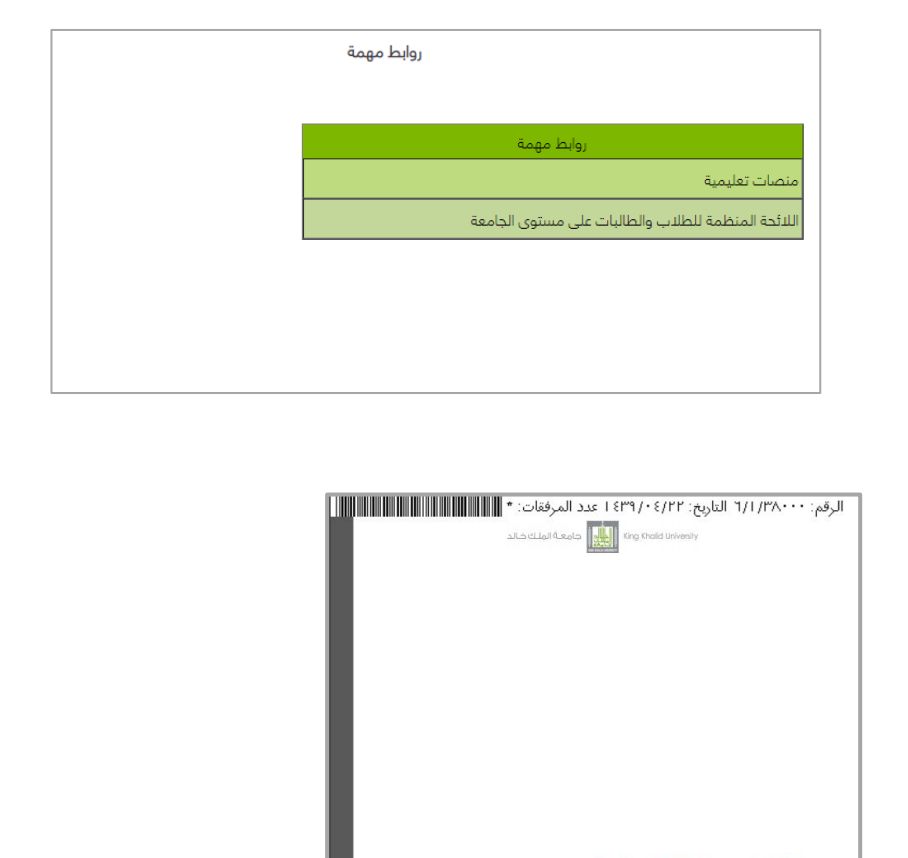

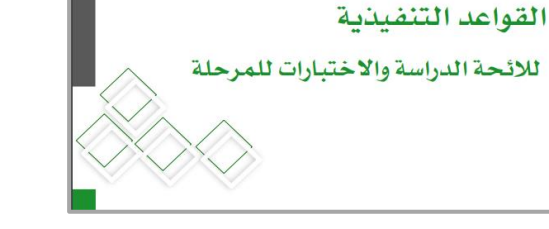

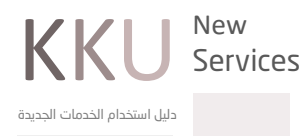

# طلب قبول الدبلوم التطبيقي

تتيح الخدمة إمكانية تقديم طلب إلكتروني للالتحاق بالدراسة في الديبلومات التطبيقية

### المستفيد من الخدمة:

- خريجي الثانوية العامة
- خريجي مرحلة البكالوريوس

### آلية عمل الخدمة:

- الدخول إلى البوابة أكاديميا
- من تبويب القبول اختيار (طلب قبول دبلوم تطبيقي)
  - اختيار نوع الجنس ثم تقديم طلب جديد
  - ادخال السجل المدني والموافقة على الاقرار
- استكمال البيانات المطلوبة وترتيب الرغبات ثم حفظ الطلب

|                            | King H جامعة الملك خالد                                                                                                    | Khalid University                                                                                    |                                                                                                    |
|----------------------------|----------------------------------------------------------------------------------------------------|----------------------------------------------------------------------------------------------------|----------------------------------------------------------------------------------------------------|
|                            | ۰. (۱                                                                                                    | , من الوثائق → أكاديمي → إدخال الطلبات                                                               | القبول - التحقق                                                                                                    |
|                            | کادیمیا ۷                                                                                                    | للطلبة السعوديين<br>جامعة<br>ية<br>شيش المحرف                                                        | طلب قبول بكالوريوس<br>دليل التحصيات في ال<br>تقديم الديلومات التربو<br>طلب قبول الديلوم الته                                                                                                    |
|                            | 💄 تسجيل الدخول                                                                                                    | هله والموزونة<br>عليا                                                                                | ـــــــــــــــــــــــــــــــــــــ                                                                                                    |
|                            | اسم المستخدم                                                                                                    |                                                                                                    |                                                                                                    |
|                            | كلمة السر                                                                                                    |                                                                                                    |                                                                                                    |
|                            | كلمة السر؟ دخول                                                                                                    | هل نسیت                                                                                              |                                                                                                    |
|                            |                                                                                                    |                                                                                                    |                                                                                                    |
|                            |                                                                                                    |                                                                                                    |                                                                                                    |
| L                          |                                                                                                    |                                                                                                    |                                                                                                    |
| L                          |                                                                                                    |                                                                                                    |                                                                                                    |
| L.                         | -1                                                                                                    |                                                                                                    | 40/44 L H L                                                                                                    |
| لىيقى 📥                    | طلب قبول الديلوم التد                                                                                                    |                                                                                                    | عبل الذول 40/41                                                                                                    |
| لىيقى 📥                    | طلب قبول الديلوم الته<br>يرجى اختيار نوع طلب التقديم                                                                            |                                                                                                    | عبل النول 40/41<br>القبول                                                                                                    |
| لى                         | طلب قبول الدبلوم التد<br>یرجی اختیار نوع طلب التقدیم<br>طالبات<br>© طالبات                                                      | 6 طلاب                                                                                               | صل الذول 40/41<br>المُبول<br>طلب مَبول بكالوريوس للطلبة السفوديين                                                                                                    |
| ليقي                       | طلب قبول الديلوم التد<br>يرجى ا <mark>فتيار نوع طلب التقديم</mark><br>طالبات<br>قريم طالبا                                      | @ ظلاب                                                                                               | عبل الذول 40/41<br>المُبول<br>طلب قبول بكالوريوس للطلبة السعوديين<br>دليل التخصصات في الجامعة                                                                                                    |
| ليا<br>ليمي (الم)<br>ع     | طلب قبول الديلوم التد<br>يرجى افتيار نوع طلب التقديم<br>طالبات<br>تقديم طالبا                                                   | ظلاب<br>تقريم طلاب<br>#طالب قاما جديد                                                                | صل الذول 40/41<br>القبول<br>طلب قبول بكالوريوس للطلية السعوديين<br>دليل التخصصات في الجامعة<br>تقديم الديلومات التربوية                                                                                                    |
| لیا<br>سمې الے<br>ت        | طلب قبول الديلوم التد<br>يرجى اقتبار نوع طلب التقديم<br>© طالبات<br>الجالب قبول جديد<br>4 قوما، طلب القوما،                     | طلاب<br>تقريم طلاب<br>) قديل جديد<br>) قديل طلب القمل.                                               | عمل الذول 40/41<br>القبول •<br>طلب قبول بكالوربوس للطلبة السعوديين<br>دليل التخصصات في الجامعة<br>تقديم الدبلومات التربوية<br>طلب قبول الدبلوم التطبيقي                                                                                                    |
| سمي 📇<br>سمي الله<br>ت     | طلب قبول الديلوم الته<br>يرجى اختيار نوع طلب التقديم<br>© طالبات<br>المالب قبول جديد<br>44 لمب قبول جديد<br>44 تمديل طلب القبول | <ul> <li>طلاب</li> <li>تقديم طلاب</li> <li>طلب قبول جديد</li> <li>تعديل طلب القبول</li> </ul>        | عمل الذول 40/41<br>القبول • 40/4<br>طلب قنول بكالوريوس للطلبة السعوديين<br>دليل التخصصات في الجامعة<br>تقديم الديلومات التربوية<br>طلب قنول الديلوم التطبيقي<br>استعراض النسبة المؤهلة والموزونة                                                                            |
| سمي 📇<br>م<br>ع            | طلب قبول الدبلوم التد<br>يرجى اختيار نوع طلب التقديم<br>© طالبات<br>• طلب قبول جديد<br>• تعديل طلب القبول                       | <ul> <li>طلاب</li> <li>تقدیم طلاب</li> <li>طلب قبول جدید</li> <li>تعدیل طلب القبول</li> </ul>        | عبل الذول 40/41<br>القبول<br>طلب قبول بكالوبروس للطلبة السعوديين<br>دليل التخصصات في الجامعة<br>تقديم الدبلومات التربوية<br>طلب قبول الدبلوم التطبيقي<br>استعراض النسبة المؤهلة والموزونة<br>طلب قبوا , الدراسات العليا                                                     |
| سمي الله<br>معني الله<br>ب | طلب قبول الدبلوم التد<br>يرجى افتيار نوع طلب التقديم<br>© طالبات<br>• تعديل طلب القبول<br>• تعديل طلب القبول<br>حدمات القبول    | <ul> <li>طلاب</li> <li>تقریم طلاب</li> <li>طلب قبول جدید</li> <li>تعدیل طلب القبول</li> </ul>        | عبل الدول 40/41<br>القبول •<br>طلب قبول بكالوزيوس للطلبة السعوديين<br>دليل التحصصات في الجامعة<br>تقديم الديلومات التربوية<br>طلب قبول الديلوم التطبيغي<br>استعراض النسبة المؤهلة والموزونة<br>طلب قبول الدراسات العليا                                                     |
| ليىقى الله<br>ت<br>ب       | طلب قبول الدبلوم التد<br>یرچی اختیار نوع طلب التقدیم                                                                            | <ul> <li>طلاب</li> <li>قديم طلاب</li> <li>طلب قبول جديد</li> <li>تعديل طلب القبول</li> </ul>         | عبل الذول 40/41<br>المُبول + 40/4<br>طلب قبول بكالوريوس للطلبة السعوديين<br>دليل التخصصات في الجامعة<br>تقديم الديلومات التربوية<br>طلب قبول الديلوم التطبيقي<br>استعراض النسبة المؤهلة والموزونة<br>طلب قبول الدراسات العليا<br>التحقق من الوثائق<br>أكاديمي               |
| لينقي الله<br>ع<br>ب       | طلب قبول الدبلوم التد<br>يرجى اختيار نوع طلب التقديم                                                                            | <ul> <li>طلاب</li> <li>قديم طلاب</li> <li>طلب قبول جديد</li> <li>تعديل طلب القبول</li> </ul>         | عبل الدول 40/4<br>المبول 40/4<br>طلب قبول بكالوريوس للطلبة السعوديين<br>دليل التخصصات في الجامعة<br>تقديم الديلومات التربوية<br>طلب قبول الديلوم التطبيقي<br>استعراض النسبة المؤهلة والموزونة<br>طلب قبول الدراسات العليا<br>أكاديمي<br>إخلال الطليات<br>(                  |
| ليمي المي<br>ع<br>الم      | طلب قبول الدبلوم التد<br>يرجي اختيار نوع طلب التقديم                                                                            | <ul> <li>طلاب</li> <li><b>تقدیم طلاب</b></li> <li>طلب قبول جدید</li> <li>تعدیل طلب القبول</li> </ul> | عمل الذول 40/4<br>الفيول • 40/4<br>طلب قنول بكالوريوس للطلبة السعوديين<br>تقديم الديلومات التربوية<br>طلب قنول الديلوم التطبيقي<br>استعراض النسبة المؤهلة والموزونة<br>طلب قبول الدراسات العليا<br>التحقق من الوثائق<br>إدخال الطلبات<br>ب                                  |
| ليمتي المي<br>ت<br>الم     | طلب قبول الدبلوم التد<br>يرجي اختيار نوع طلب التقديم                                                                            | <ul> <li>طلاب</li> <li>تقديم طلاب</li> <li>طلب قبول جديد</li> <li>تعديل طلب القبول</li> </ul>        | عمل الذول 40/4<br>القبول للجول<br>طلب قبول بكالوريوس للطلبة السعوديين<br>دليل التخصصات في الجامعة<br>تقديم الديلومات التربوية<br>طلب قبول الديلوم التطبيقي<br>استعراض النسبة المؤهلة والموزونة<br>طلب قبول الدراسات العليا<br>التحقق من الوثائق<br>أكاديمي<br>ودخال الطلبات |
| ليقي ال                    | طلب قبول الديلوم التد<br>يرجي اقتيار نوع طلب التقديم                                                                            | <ul> <li>طلئب</li> <li>تقدیم طلئب</li> <li>طلب قبول جدید</li> <li>تعدیل طلب القبول</li> </ul>        | عمل الذول 40/41<br>القبول 40/4<br>طلب قبول بكالوريوس للطلبة السعوديين<br>دليل التخصصات في الجامعة<br>تقديم الدبلومات التربوية<br>طلب قبول الدبلوم التطبيقي<br>استعراض النسبة المؤهلة والموزونة<br>التحقق من الوتائق<br>أكاديمي<br>إدخال الطلبات<br>(                        |

KKU Serv

|                                                                                                    | 0,0                                 |
|----------------------------------------------------------------------------------------------------|-------------------------------------|
| تقديم طالبات                                                                                                    | القبول 🗸                            |
|                                                                                                    | طلب قبول بكالوريوس للطلبة السعوديين |
| كلمه الترحيب                                                                                                    | دليل التخصصات في الجامعة            |
| أهلا ومرحبا بكم في بوابة القبول الإلكتروني لجامعة الملك خالد – أبما تتمنى لكم عمادة القبول والنسجيل بمامعة الملك خالد مزيداً من التوقيق والنجاح | تقديم الدبلومات التربوية            |
|                                                                                                    | طلب قبول الدبلوم التطبيقي           |
|                                                                                                    | استعراض النسبة المؤهلة والموزونة    |
| الحقول التي تبدأ بنجمة حمراء (٢) هي حقول إجبارية.                                                                                               | طلب قبول الدراسات العليا            |
| السجل المدني*                                                                                                    | التحقق من الوثائق                   |
|                                                                                                    | أكاديمي                             |
| 🔲 بوضع علامة على المربع تكون قد قرات ملف التعليمات بشكل واضح حيث فيه الكثير من المعلومات المهمة                                                 | إدخال الطلبات                       |
| تاکید                                                                                                    |                                     |

|                                                                                                    | القبول                               |
|----------------------------------------------------------------------------------------------------|--------------------------------------|
| إقرار وتعهد                                                                                                    | طلب قبول بكالوريوس للطلبة السعوديين  |
|                                                                                                    | دليل التخصصات في الجامعة             |
| اقر انا مقدم/مقدمة الطلب بعلمي بالشروط التالية وموافقتي عليها :                                                                              | تقديم الدبلومات التربوية             |
| <ol> <li>ان يكون الطالب/ة حاصل على الثانية العامة .</li> </ol>                                                                               | طلب قبول الدبلوم التطبيقي            |
| <ol> <li>في حال رغبتك في القبول على تخصص أنظمة المعلومات يشترط حصولك على دبلوم في البرمجة التطبيقية مسبقاً .</li> </ol>                      | استعراض النسبة المؤهلة والموزونة     |
| 3. اني لالفاً/لائفة طبياً وسليم الحواس والاعضاء واقر بعدم وجود اية اعاقه جسدية لدي واني خال من الامراض المعدية والنفسية التي تعيق التحاقي في | طلب قبول الدراسات العليا             |
| التخصص ، واذا ثبت خلاف ذلك خلال المستوى الاول لالتحاقي بالجامعة فللكلية الحق الكامل في الغاء قبولي في ذلك التخصص والحاقي بتخصص اخر           | التحقق من الوثائق                    |
| يتناسب مع وضعي بالتنسيق مع عمادة القبول والتسجيل والكليات الاعرى متى ماكان ذلك ميكنا.                                                        | خدمة التحقق من صحة المستندات الرسمية |
|                                                                                                    | التحقق من وثيقة التخرج               |
|                                                                                                    | أكاديمي                              |
| 🗷 بوضيع علامة على المربع تكون قد قرأت ووافقت على جميع النقاط السابقة                                                                         | التقويم الجامعي                      |
|                                                                                                    | إدخال الطلبات                        |
| اوامق الا اوامق                                                                                                    | طلب تحويل لجامعة الملك خالد          |
|                                                                                                    | طلب منحة دراسية ( لغير السعوديين )   |
|                                                                                                    | طلب نائب من خارج الجامعة             |

| الحقول التي تحتوي على هذه العل | لامة (*) يجب ادخالها |               |              |
|--------------------------------|----------------------|---------------|--------------|
| 🖻 تسجیل طالب جدید              |                      |               |              |
|                                |                      |               |              |
| السجل المدني *                 | 110                  | [             |              |
|                                |                      | F             |              |
| كلمة السر *                    |                      |               |              |
| تاكيد كلمة السر *              |                      | Γ             | غميل         |
|                                |                      |               |              |
| البريد الالكتروني *            |                      |               |              |
|                                |                      |               |              |
| 📧 بيانات الطالب الأساسية       |                      |               |              |
| (اسم الطالب بالعربية)          |                      |               |              |
| الاسم الأول *                  | الأب -               | اسم الجد *    | العائلة *    |
|                                | عبدالله بن           | أحمد          |              |
|                                |                      |               |              |
| (اسم الطالب بالانجليزية)       |                      |               |              |
| Family *                       | Grandfather Name *   | Father Name * | First Name * |
|                                |                      |               |              |

KKU New Services

| الخطوة                                                                                                    | للب قبول                    |
|----------------------------------------------------------------------------------------------------|-----------------------------|
| 2 من2                                                                                                    | رغبات الطالب                |
| 6                                                                                                    | الرغبات المختارة من المتقدم |
| طلب قبول الدبلوم التطبيقي - رغبات الطالب                                                                                            |                             |
| يمكنك اختبار التخصصات التي تريدها                                                                                                   |                             |
| الرغبات المتاحة -                                                                                                    |                             |
| ابها - مجمع الاقتصاد المنزلي - دبلوم تطبيقي - إذارة مكتبية - انتظام - الفصل الاول 40/41 - ()                                        |                             |
| ابها - مجمع الاقتصاد المنزلي - دبلوم تطبيقي - دبلوم مشارك في إدارة الموارد البشرية - انتظام - الفصل الاول 40/41 - ()                |                             |
| ابها - مجمع الاقتصاد المنزلي - دبلوم تطبيقي - دبلوم مشارك في التسويق الإلكتروني - انتظام - الفصل الاول 40/41 - ()                   |                             |
| ابها - مجمع الاقتصاد المنزلي - دبلوم تطبيقي - دبلوم مشارك في المحاسبة - انتظام - الفصل الاول 40/41 - ()                             |                             |
| ابها - مجمع الاقتصاد المنزلي - دبلوم تطبيقي - دبلوم مشارك في العلاقات العامة - انتظام - الفصل الاول 40/41 - ()                      |                             |
| ابها - مجمع الاقتصاد المنزلي - دبلوم تطبيقي - دبلوم ريادة الأعمال - انتظام - الفصل الاول 40/41 - ()                                 |                             |
| ابها - مجمع الاقتصاد المنزلي - دبلوم تطبيقي - دبلوم التحرير والسكرتارية - انتظام - الفصل الاول 40/41 - ()                           |                             |
| ابها - مجمع الاقتصاد المنزلي - دبلوم تطبيقي - برمجة تطبيقية - انتظام - الفصل الدول 40/41 - ()                                       |                             |
| ابها - مجمع الاقتصاد المنزلي - دبلوم تطبيقي - برمجة أنظمة المعلومات - انتظام - الفصل الاول 40/41 - ()                               |                             |
|                                                                                                    |                             |
|                                                                                                    |                             |
| عزيزي المتقدم إن أقصى عدد رغبات يمكن إختيارها هو ( 1)  رغبة في حال كانت متوفرة واذا كان عدد الرغبات أقل من ذلك فتصبح جميعها إجبارية |                             |
| الرغبات المختارة من المتقدم - [عدد الرغبات المختارة ( 0 ) ]                                                                         |                             |
| •                                                                                                    |                             |
|                                                                                                    |                             |

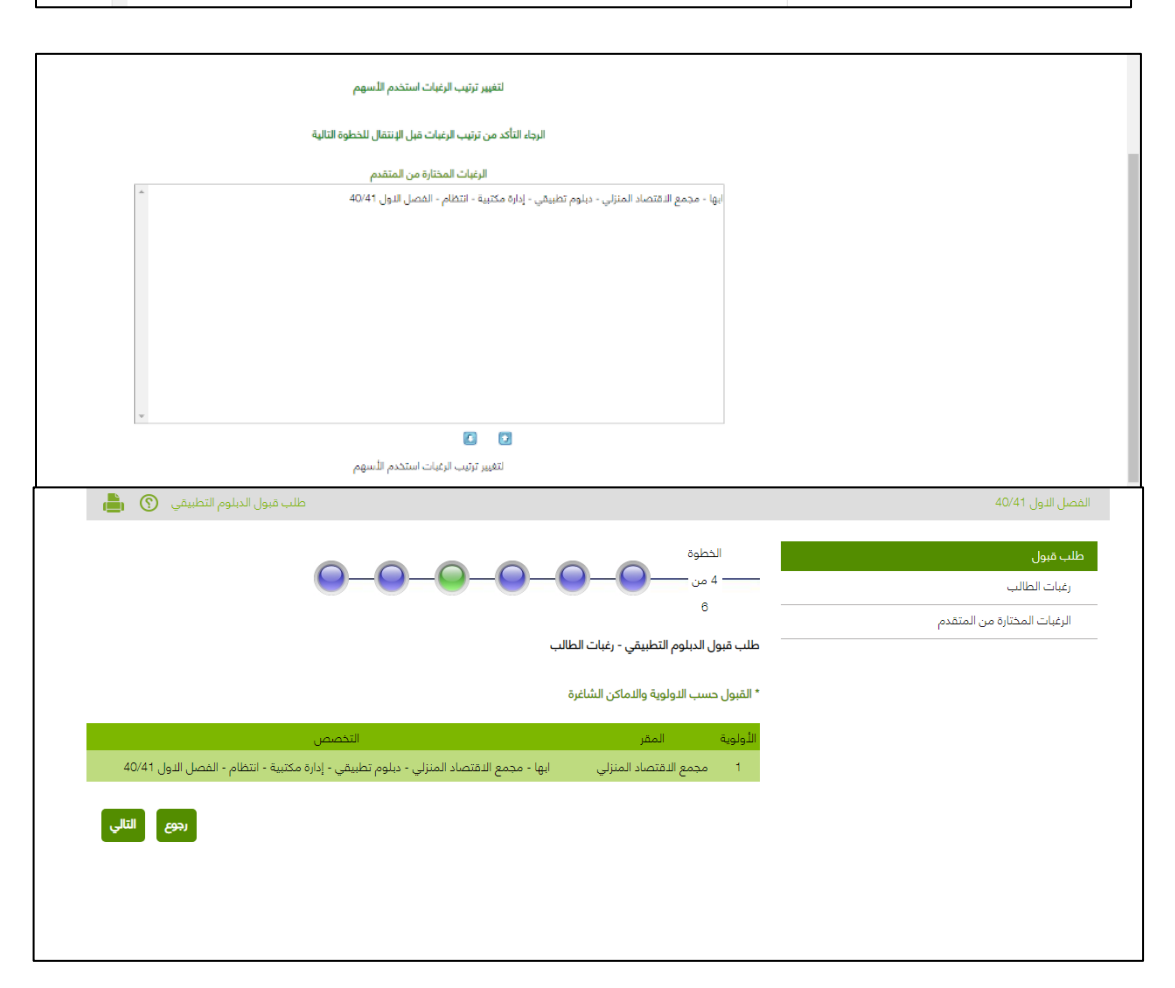

 
 KKU
 New Services

 دولي استخدام الخدمات الجديدة

## حدمة طلبات المعادلة للطلاب المحولين

### ادخال طلب معادلة خارجية:

تتيح الخدمة إمكانية طلب معادلة مواد سبق دراستها للطلاب المحولين من جامعات أخرى إلى جامعة الملك خالد

#### المستفيد من الخدمة:

- الطالب

### طريقة الوصول للخدمة:

- فتح البوابة أكاديميا
- **-** اختيار تبويب خدماتي
- طلب معادلات خارجية
- الموافقة على الاقرار

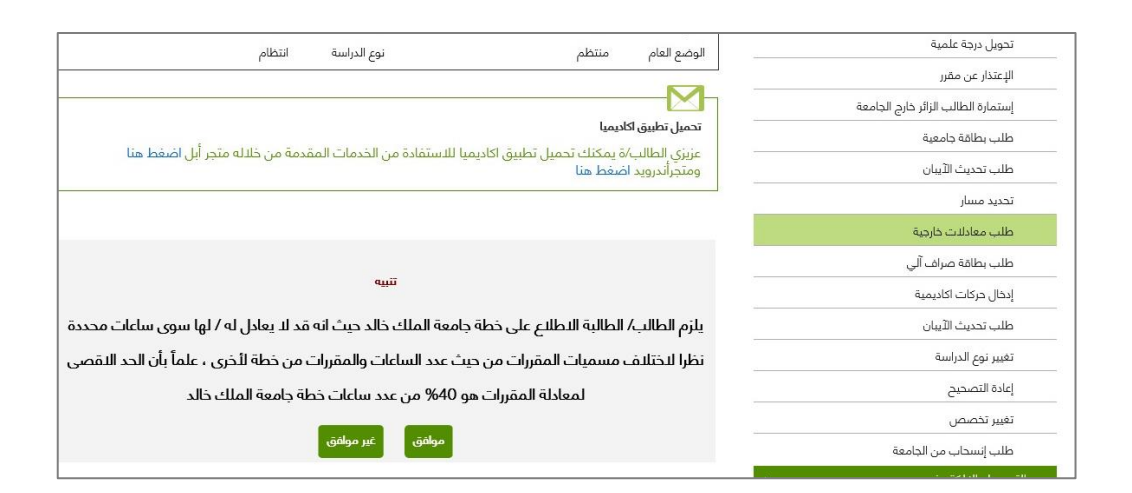

| الساعات | اسم المقرر                            | التقدير    | علامة | الساعاتال | المقرر (E)                   | المقرر (ع)                           | رمز المقرر |
|---------|---------------------------------------|------------|-------|-----------|------------------------------|--------------------------------------|------------|
| 3       | تفاضل وتكامل -1                       | × ,        | 80 نے | 3         | ? Mathematics                | رياضيات-؟                            | 101ريض-؟   |
| 4       | كيمياء عامة                           | × +        | . 85  | 4         | General Chemistry            | كيمياء عامة                          | 101كيم-؟   |
| 6       | برنامج اللغة الانجليزية<br>المكثف - 1 | <b>~</b> → | ə 75  | 6         | Intensive English<br>Program | برنامج اللغة الإنجليزية<br>المكثفة-؟ | 101نجل-؟   |

 KKU
 New

 Services

## خدمة طلبات المعادلة للطلاب المحولين

### طلبات المعادلة للطلاب المحولين:

تمكن الخدمة رئيس القسم اعتماد طلبات الطلاب المتقدمين بطلب معادلات خارجيه إلكترونياً وفقاً للائحة الدراسة والاختبارات

#### طريقة اعتماد الطلبات:

- الدخول إلى البوابة أكاديميا
- اختيار تبويب ما يتعلق بالطالب
- اعتماد طلبات المعادلة للطلبة المحولين
  - اختيار الفصل وحالة الطلب
- ستظهر جميع أسماء الطلبة المتقدمين بطلب معادلة
- اظهار التفاصيل والتأكد من أحقية الطالب مع إمكانية التعديل
  - الضغط على الاعتماد النهائي

| ما يتعلق بالطالب 🔹                     |  |
|----------------------------------------|--|
| المرشد الأكاديمي                       |  |
| اعتماد الطلاب الزائرين                 |  |
| استعراض درجات الفصول السابقة           |  |
| رصد الغياب                             |  |
| الدختبارات النهائية                    |  |
| بيانات الطلاب                          |  |
| التحقق من هوية الطالب                  |  |
| طلب تعدیل درجة                         |  |
| اعتماد طلبات المعادلة للطلبة المحولين  |  |
| استلام واعتماد الدرجات النهائية للشعب  |  |
| المخالفات السلوكية للطلاب              |  |
| الموافقات ومتابعة الرسائل الجامعية     |  |
| رصد الدرجات                            |  |
| الاشراف والارشاد لطلاب الدراسات العليا |  |
| اعتماد تعديل الدرجة                    |  |

|      | إظهار | • | مدخل | الحالة | الفصل الثاني 39/40 🔹 | الفصل |
|------|-------|---|------|--------|----------------------|-------|
| _    |       |   |      |        | الفصل الذول 40/41    |       |
| رجوع |       |   |      |        | الفصل الصيفي 39/40   |       |
|      |       |   |      |        | الفصل الثاني 39/40   |       |
|      |       |   |      |        |                      |       |

|              |          | /ebi                    | الصيفي 39/40 •                              | لفصل الفصل |
|--------------|----------|-------------------------|---------------------------------------------|------------|
| اعتماد نهائي | التفاصيل | اسم الجامعة المحول منها | اسم الطالب                                  | رقم الطالب |
| اعتماد نهائي | التفاصيل | جامعة نجران             | أماني بنت هادي بن بكري عواجي                | 439815331  |
| اعتماد نهائي | التفاصيل | جامعة الملك سعود        | رهام ينت عبدالعزيز بن عبدالله الأشول        | 438816672  |
| اعتماد نهائي | التفاصيل | جامعة جبزان             | نجود سعيد عبدالله القحطاني                  | 438816668  |
| اعتماد نهائي | التفاصيل | جامعة بيشة              | خلودينت محمد بن سعدين محسن الجمعي<br>العمري | 438816664  |
| اعتماد نهائي | التفاصيل | جامعة بيشة              | طلال بن مشبب بن علي القحطاني                | 439815309  |
| اعتماد نهائي | التفاصيل | جامعة بيشة              | محمد بن مرعي بن عبدالله الفريوي             | 439815307  |
| اعتماد نهائي | التفاصيل | جامعة بيشة              | عبدالمجيد بن صالح بن مهدي ال مضحي العمري    | 439815304  |

| • | مدخل     |   | • |                                        | •  | +- | 9   | 2 | : مهارات     | 140نجم-2 |
|---|----------|---|---|----------------------------------------|----|----|-----|---|--------------|----------|
|   |          |   |   |                                        |    |    |     |   | القراءة      |          |
|   |          |   |   |                                        |    |    |     |   | الكيمياء     |          |
| • | مدخل     |   | • |                                        | ۰. | Ļ  | 8   | 2 | . Austill    | 141کیم-2 |
|   |          |   |   |                                        |    |    |     |   |              |          |
|   |          |   |   |                                        |    |    |     |   | لغه انجليزيه |          |
| • | مدخل     |   | • |                                        | •  | ī  | 9.5 | 2 | : مهارات     | 141نجم-2 |
|   |          |   |   |                                        |    |    |     |   | الكتابة      |          |
|   |          |   | - |                                        | -  |    |     |   | هيزياء       |          |
| • | مدخل     | 4 | • | 102قيز-4 - القيزياء العامه علوم صحيه - | ۰. | +5 | 8   | 2 | للتمريض      | 142فيز-2 |
|   |          |   |   |                                        |    |    |     |   | امة الحالية  |          |
|   |          |   |   |                                        |    |    |     |   |              |          |
| • | مدخل     |   | • |                                        | ٠  | +  | 9   | 2 | : مهارات     | 142نجم-2 |
|   |          |   |   |                                        |    |    |     |   | الاستماع     |          |
|   |          |   |   |                                        |    |    |     |   | والتحدث      |          |
|   |          |   |   |                                        |    |    |     |   | مصطلحات      | 0 1110   |
|   | مدخل     |   | • |                                        | •  |    | 9.5 | 2 | طبية         | 143ترم-2 |
|   |          |   | _ |                                        |    |    |     |   | لغة انحلبتية |          |
| • | مدخل     |   | • |                                        | •  | ų  | 8   | 2 |              | 143نجم-2 |
|   |          |   |   |                                        |    |    |     |   | . مواعد      |          |
| • | مدخل     | 2 | • | 201عرب-2 - المفارات اللغوية            | •  | ÷  | 9   | 2 | مهارات       | 201عرب-2 |
|   | <b>J</b> |   |   |                                        |    |    |     |   | لفوية        |          |
|   |          |   |   |                                        |    |    |     |   |              |          |
|   |          |   |   |                                        |    | d. |     |   |              |          |

المستفيد من الخدمة

رئيس القسم

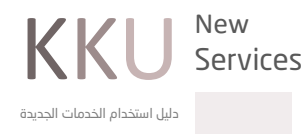

## حدمة طلب بطاقة جامعية

تتيح الخدمة للطلاب طلب بطاقة جامعية أخرى بشكل الكتروني في حال فقدان أو تلف البطاقة القديمة

### المستفيد من الخدمة:

الطلاب

#### طريقة الدخول للخدمة:

- الدخول إلى البوابة أكاديميا
  - اختيار تبويب خدماتي
  - طلب بطاقة جامعية
- اختيار نوع الطلب ثم تأكيده

| أكاديمي                            |
|------------------------------------|
| خدماتي 🔻                           |
| تحويل درجة علمية                   |
| الإعتذار عن مقرر                   |
| إستمارة الطالب الزائر خارج الجامعة |
| طلب بطاقة جامعية                   |
| طلب تحديث الآيبان                  |
| تحديد مسار                         |
| طلب معادلات خارجية                 |
| طلب بطاقة صراف آلي                 |
| إدخال حركات اكاديمية               |
| طلب تحديث الآيبان                  |
| تغيير نوع الدراسة                  |
| إعادة التصحيح                      |
| تغيير تخصص                         |
| طلب انسحاب من الجامعة              |

| الكلبة علوم الحاسب-أبها                                                         | سم الطالب                                                            | أكاديمي •                          |
|---------------------------------------------------------------------------------|----------------------------------------------------------------------|------------------------------------|
| التخصص نظم المعلومات                                                            | قم الطالب                                                            | خدماتي 🔹                           |
| نوع الدراسة انتظام                                                              | لوضع العام, منتظم                                                    | تحويل درجة علمية                   |
|                                                                                 | 1 1 6 5                                                              | الإعتذار عن مقرر                   |
|                                                                                 |                                                                      | إستمارة الطالب الزائر خارج الجامعة |
|                                                                                 | تحميل تطبيق اكاديميا                                                 | طلب بطاقة جامعية                   |
| للاستفادة من الخدمات المقدمة من خلاله متجر أبل ا <mark>ضغط هن</mark> ا          | عزيزي الطالب/ة يمكنك تحميل تطبيق اكاديميا ا<br>ومتجرأندرويد اضغط هنا | طلب تحديث الآيبان                  |
|                                                                                 |                                                                      | تحديد مسار                         |
| نن واحضار النيصال أو العدد الموجود فيه اعلانك إلى الكلية لنستلام البطاقة الجديد | في حال فقدان البطاقة الجامعية الخاصة بك عليك الإعا                   | ظلب معادلات خارجية                 |
| ير التخصص او التعديل في بياناتك عليك احضار البطاقة الجامعية السابقة الى الكليا  | ي<br>س حال تلف البطاقة الجامعي او انتهاء صلاحيتها او تغي             | طلب بطاقة صراف آلي                 |
|                                                                                 | ستلام البطاقة الجديدة                                                | إدخال حركات اكاديمية               |
| ستلام البطاقة الجامعية الجديدة                                                  | ني حال اصبح طلبك تم التنفيذ عليك مراجعة الكلية لاء                   | طلب تحديث الآيبان                  |
| ليتك هو 10 أيام من تاريخ ادخال الطلب                                            | لوقت المتوقع لوصول البطاقة الجامعية الجديدة الى كا                   | تغيير نوع الدراسة                  |
| اريخ تنفيذ طلبك السابق، وفي حال فقدان البطاقة الجامعية للمرة الثالثة، سوف يت    | د یمکنک تقدیم ط <mark>بدل ماهد</mark>                                | إعادة التصحيح                      |
|                                                                                 | ناف الطالب وعرضا انتهاء الصلاحية                                     | تغيير تخصص                         |
| جودة في تطبيق - اكاديميا - الموجود على متجر (أندرويد و أبل)                     | مكنك الاستفادة (بدل تالف                                             | طلب إنسحاب من الجامعة              |
| سبة من خلال خدمة بياناتي. لكي لا يتم رفض طلبك                                   | يزيزي الطالب يرجى طالب مستجد - طباعة أول مرة                         | التسجيل الدلكتروني                 |
|                                                                                 | طالب محول .                                                          | بياناتي 🔸                          |
|                                                                                 | تحديث بيانات                                                         | تواصل                              |
| حفظ الطلب                                                                       | الطلب : يدل فاقد                                                     | طلباتي ا                           |
|                                                                                 |                                                                      | نماذج •                            |

يمكن للطالب متابعة تنفيذ الـطلب من عدمه من تبويب طلباتي في حال تنفيذ الطلب سوف يتم ارسال البطاقة إلى كلية الطالب

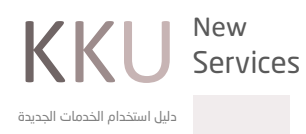

## خدمة طلبات الطلاب الزائرين

### خدمة تقديم طلب زائر إلى خارج الجامعة:

تتيح للطالب تقديم طلب إلكتروني لطلب الموافقة على الدراسة كزائر خارج جامعة الملك خالد

#### المستفيد من الخدمة:

الطالب

#### طريقة الوصول للخدمة:

- فتح البوابة أكاديميا
- اختيار تبويب خدماتي
- استمارة الطالب الزائر إلى خارج الجامعة
  - تقديم طلب الاستمارة
- اختيار الجامعة التي يرغب الطالب الدراسة فيها
  - ادخال المواد وحفظ الطلب

| اکادیمي                            |                                                                        |
|------------------------------------|------------------------------------------------------------------------|
| خدماتي 🔹                           |                                                                        |
| تحويل درجة علمية                   | M_                                                                     |
| الإعتذار عن مقرر                   | تتبيه                                                                  |
| إستمارة الطالب الزائر خارج الجامعة | في حال حصولك على فصل اكاديمي من الجامعة سيم الغاء طلبك للفصل الزائر خا |
| طلب بطاقة جامعية                   |                                                                        |
| طلب تحديث الآيبان                  | -<br>۱۰ تقدیم طلب الاستمارة                                            |
| تحدید مسار                         |                                                                        |
| طلب معادلات خارجية                 | -<br>++ عرض وطباعة الطلبات                                             |
| طلب بطاقة صراف آلي                 |                                                                        |
| إدخال حركات اكاديمية               |                                                                        |
| طلب تحديث الآيبان                  |                                                                        |
| تغيير نوع الدراسة                  |                                                                        |
| إعادة التصحيح                      |                                                                        |
| تغيير تخصص                         |                                                                        |
| طلب إنسحاب من الجامعة              |                                                                        |

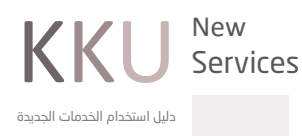

|                  |                  |                    |                    |   | 30                    | فصل الأول 40/4 |
|------------------|------------------|--------------------|--------------------|---|-----------------------|----------------|
|                  |                  |                    |                    |   | جامعة بيشة            | ىم الجامعة :   |
| متطابق الكترورني | س المقرر الخارجي | اسم المقرر الخارجي | رمز المقرر الخارجي | س | اسم المقرر            | رمز المقرر     |
| غير متطابق       | 3                | نظم دعم القرار     | 121عال             | 3 | نظم دعم القرار        | 432نما-3       |
| غير متطابق       | 2                | فقة الزكاة         | 122 نال            | 2 | فقه الزكاة والمعاملات | 302مقه-2       |
| غير متطابق       | 3                | احصاء تطبي         | 123حصا             | 3 | الإحصاء التطبيقي      | 344كمى-3       |

# خدمة اعتماد الطلاب الزائرين

### اعتماد طلبات الطلاب الزائرين:

يمكن لرئيس القسم من خلال هذه الخدمة اعتماد الدراسة للطلاب الراغبين بالزائر إلى خارج الجامعة.

#### المستفيد من الخدمة:

- رئيس القسم
  - الطالب

### طريقة الوصول للخدمة:

- فتح البوابة أكاديميا -
- اختيار تبويب ما يتعلق بالطالب -
  - اعتماد الطلاب الزائرين -
  - اختيار الفصل ونوع الإجراء -
- ستظهر جميع الطلبات المدخلة من قبل الطلاب -
- الدخول للتفاصيل لمعرفة المواد المضافة والتأكد من مطابقتها -
  - الضغط على زر اعتماد الدراسة -

|                              |      |       |                          |                                          | - | ما يتعلق بالطالب                      |
|------------------------------|------|-------|--------------------------|------------------------------------------|---|---------------------------------------|
|                              |      |       |                          |                                          |   | المرشد الأكاديمي                      |
|                              |      |       |                          |                                          |   | اعتماد الطلاب الزائرين                |
|                              |      |       |                          |                                          |   | استعراض درجات الفصول السابقة          |
|                              |      |       |                          |                                          |   | رصد الغياب                            |
|                              |      |       |                          |                                          |   | الاختبارات النهائية                   |
|                              |      | إظهار | الإجراء اعتماد الدراسة 🔻 | الفصل الفصل الصيفي 39/40 ▼               |   | بيانات الطلاب                         |
|                              | رجوع |       |                          | الفصل الدول 40/41                        |   | التحقق من هوية الطالب                 |
|                              |      |       |                          | الفصل الصيفي 39/40<br>الفصل الثاني 39/40 |   | طلب تعديل درجة                        |
| N                            |      |       |                          |                                          |   | اعتماد طلبات المعادلة للطلبة المحولين |
| KKU s                        |      |       |                          |                                          |   | استلام واعتماد الدرجات النهائية للشعب |
| دليل استخدام الخدمات الجديدة |      |       |                          |                                          |   | المخالفات السلوكية للطلاب             |
|                              |      |       |                          |                                          |   | الموافقات ومتابعة الرسائل الجامعية    |
|                              |      |       |                          |                                          |   |                                       |

|                 |                |          | الدراسة 🔻                              | صل الصيفي 39/40 ▼ الإجراء اعتماد ا | الفصل الف  |
|-----------------|----------------|----------|----------------------------------------|------------------------------------|------------|
| اعتماد المعادلة | اعتماد الدراسة | التفاصيل | الجامعة التي يدرس زائرا بها            | اسم الطالب                         | رقم الطالب |
|                 | اعتماد الدراسة | التفاصيل | جامعة الباحة                           | 4 عوض سعيد عوضه الاحمري            | 34804563   |
|                 | اعتماد الدراسة | التفاصيل | جامعة الامام محمد بن<br>سعود الاسلامية | 4 رعد سعد سعيد الشهراني            | 34808375   |
|                 | اعتماد الدراسة | التفاصيل | جامعة بيشة                             | 4 نوف ظافر علي الشهري              | 34810708   |
|                 | اعتماد الدراسة | التفاصيل | جامعة ام القرى                         | 4 سهير علي أحمد الشهري             | 34812901   |
|                 | اعتماد الدراسة | التفاصيل | جامعة الاميرة نورة بنت<br>عبدالرحمن    | 4 عهود حسين علي محسنه              | 35800871   |
|                 | اعتماد الدراسة | التفاصيل | جامعه الملك فيصل                       | 4 فيصل حسن علي الكربي              | 35803212   |
|                 | اعتماد الدراسة | التفاصيل | جامعة الباحة                           | 4 اسامه حسن عبدالله آل هتان        | 35803512   |
|                 | اعتماد الدراسة | التفاصيل | جامعة الملك سعود                       | 4 عبدالعزيز حسن محمد الحارثي       | 36800241   |
|                 | اعتماد الدراسة | التفاصيل | جامعة الملك سعود                       | 4 راكان سعيد عبدالله آل سيف        | 36801135   |
|                 | اعتماد الدراسة | التفاصيل | جامعة الملك عبدالعزيز                  | 4 لمیس عبدالله مستور برکوت         | 36801157   |
|                 | اعتماد الدراسة | التفاصيل | جامعة الملك عبدالعزيز                  | 4 عبدالمجيد احمد محمد الخيري       | 36801273   |
|                 | اعتماد الدراسة | التفاصيل | جامعة جدة                              | 4 البراء حسن علي الشوكاني          | 36801318   |

|                | ي                     | عوضه الاحمر    | ن: عوض سعيد                | اسم الطالب |                     | 434804563                  | رقم الطالب :          |
|----------------|-----------------------|----------------|----------------------------|------------|---------------------|----------------------------|-----------------------|
|                |                       |                |                            |            | امعة الباحة         | درس زائرا بھا : ج          | الجامعة التي يد       |
| حذف            | متطابق<br>الكترورنياً | عدد<br>الساعات | اسم المقرر                 | رمز المقرر | س المقرر<br>الخارجي | اسم المقرر الخارجي         | رمز المقرر<br>الخارجي |
| حذف            |                       | 3              | نظم المعلومات<br>المحاسبية | 351حسب-3   | З                   | نظم المعلومات<br>المحاسبية | • حسب 351             |
| حذف            |                       | 3              | المحاسبة المتقدمة          | 407حسب-3   | 3                   | المحاسبة المتقدمة          | -حسب407               |
|                |                       |                |                            |            |                     |                            |                       |
|                |                       |                | _                          |            |                     |                            |                       |
| اعتماد الدراسة |                       |                |                            |            |                     |                            |                       |

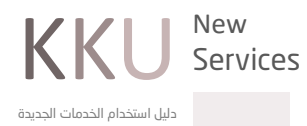

#### ملاحظة:

يمكن للطالب بعد اعتماد الدراسة من قبل رئيس القسم طباعة استمارة الزائر من أكاديميا من خلال > عرض وطباعة الطلبات

## خدمة بياناتي

تتيح للطالب إمكانية استعراض معلوماته الأساسية على النظام الأكاديمي كالاسم باللغتين العربية والانجليزية و الإيميل ورقم الجوال والمعدل التراكمي والكلية والتخصص التابع لها الطالب

#### المستفيد من الخدمة:

الطلاب

## آلية عمل الخدمة:

الدخول إلى البوابة أكاديميا من تبويب بياناتي اختيار بياناتي

### مثال توضيحي:

| 0 0 1                         | ومتجرأندرويد اضغط هنا                                                                                                    | بياناتي |
|-------------------------------|----------------------------------------------------------------------------------------------------|---------|
|                               |                                                                                                    | تواصل 🗸 |
|                               |                                                                                                    | طلباتي  |
|                               | بياناتي                                                                                                    | نماذج   |
|                               | شخصی                                                                                                    | شخصي    |
| same and they are             | السر الطالب                                                                                                    |         |
| just terrented attacks attack | السر الطالب 100                                                                                                    |         |
| And a second second           | 1,000                                                                                                    |         |
| complete a set                |                                                                                                    |         |
| and the                       | 100                                                                                                    |         |
| 400000                        | رفير الطاب                                                                                                    |         |
|                               | to be a set of the set of the set |         |
| - 2000000000                  | ولمر السجل السني                                                                                                    |         |
| 2                             |                                                                                                    |         |

دليل استخدام الخدمات الجديدة

# خدمة ادخال حركات اكاديمية

تسهيل تقديم طلب إلكتروني لتنفيذ إحدى الحركات الأكاديمية كالاعتذار والتأجيل دون الحاجة إلى مراجعة العمادة

#### المستفيد من الخدمة:

- الطلاب

## آلية عمل الخدمة:

- الدخول إلى البوابة أكاديميا
- من تبويب خدماتي اختيار (ادخال حركات أكاديمية)
- ادخال نوع الحركة والسبب ثم تأكيد وحفظ الطلب

مثال توضيحي

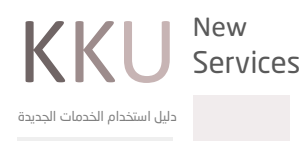

## خدمة تحميل الصورة الشخصية للطلاب

خدمة تحميل الصورة الشخصية للطلاب تتيح للطالب إرفاق صورة شخصية وذلك لتسهيل الحصول على طباعة البطاقة الجامعية

المستفيد من الخدمة:

| الوضع العام منتظم نوء الدراسة انتظام                                                                                       | تحويل درجة علمية                   |
|----------------------------------------------------------------------------------------------------|------------------------------------|
|                                                                                                    | الإعتذار عن مقرر                   |
|                                                                                                    | إستمارة الطالب الزائر خارج الجامعة |
| تحميل تطبيق اكاديميا                                                                                                    | طلب بطاقة جامعية                   |
| عزيزي الطالب/ة يمكنك تحميل تطبيق اكاديميا للاستفادة من الخدمات المقدمه من خلاله متجر ابل اضغط هنا<br>ومتجرأندرويد اضغط هنا | طلب تحديث الآيبان                  |
|                                                                                                    | تحديد مسار                         |
|                                                                                                    | طلب معادلات خارجية                 |
| ♦ المعالم المعالم المعالم المعالم المعالم المعالم المعالم المعالم المعالم المعالم المعالم المعالم المعالم المعالم          | طلب بطاقة صراف آلي                 |
| لوع الترك                                                                                                    | إدخال حركات اكاديمية               |
| السبب اختر من القائمة ▼                                                                                                    | طلب تحديث الآيبان                  |
|                                                                                                    | تغيير نوع الدراسة                  |
| التالي                                                                                                    | إعادة التصحيح                      |
|                                                                                                    | تغيير تخصص                         |
|                                                                                                    | طلب إنسحاب من الجامعة              |

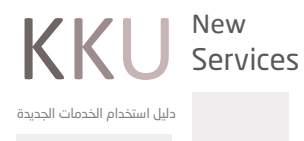

| أكاديمي •<br>خدماتي •<br>التسجيل الالكتروني •<br>بياناتي •                                | بىر يەر.<br>بەر يەر.<br>ئەر يەر               | aya ani ilay san<br>saman<br>jira                                                             |                                                                                                 | اليور المانين أيو<br>القر المقومات<br>اليقار |
|-------------------------------------------------------------------------------------------|-----------------------------------------------|-----------------------------------------------------------------------------------------------|-------------------------------------------------------------------------------------------------|----------------------------------------------|
| تواصل •<br>طلباتي •<br>نماذج •<br>شخصي •<br>تعديل الجنسية و مكان الولايدة و تاريخ الميلاد | تحميل تطبيق ا<br>عزيزي الطالب<br>ومتجرأندرويد | كانيميا<br>//ة يمكنك تحميل تطبيق اكاديميا للاستفادة<br>اضغط هنا                               | ة من الخدمات الم                                                                                | عدمة من خلاله متجر أبل اضغط هنا              |
| تحميل الصورة الشخصية للطلاب                                                               |                                               | ۲- ان تکون اا<br>2- ان تکون اا<br>3- مفاس الم<br>4- ان تکون ا<br>علما بأن رفع صورة غير مطابقة | صورة ذات خلفية بي<br>صورة للوجه فقط<br>سورة 4°6<br>صورة بصيغة JPG<br>للشروط او مسيئة ة<br>مواهق | عاء<br>د يعرضك للمسائلة                      |

|                                                                                                    | •                     | أكاديمي                                      |
|----------------------------------------------------------------------------------------------------|-----------------------|----------------------------------------------|
| Wardshippi AM approximate                                                                                                    | and the second second | خدماتي                                       |
| coupout pass formers and passion                                                                                                    | 100.00                | التسجيل الالكتروني                           |
| and a second second sec | int prof.             | بياناتي                                      |
| بسمح لك بادخال [1] طلب فقط من اجل تعديل صورتك خلال مدة دراستك                                                                                                    | عزيزي الطالب          | تواصل                                        |
| 1- ان تكون الصورة ذات خلفية بيضاء                                                                                                    | •                     | طلباتي                                       |
| 2- ان تكون الصورة للوجه فقط                                                                                                    |                       | نماذج                                        |
| 3- مقاس الصورة 4*6                                                                                                    | -                     | شخصي                                         |
| 4- ان تكون الصورة بصيغة JPG                                                                                                    |                       | تعديل الجنسية و مكان الولادة و تاريخ الميلاد |
| طالب لايسمح لك بادخال طلب جديد من اجل تعديل صورتك لقد وصلت الى الحد الاعلى لادخال الطلبات خلال                                                                                                    | عزيزي                 | تحميل الصورة الشخصية للطلاب                  |
|                                                                                                    |                       | -                                            |

### المستفيد من الخدمة:

- الطالب

## آلية عمل الخدمة:

- الدخول إلى البوابة أكاديميا
- من تبويب القبول اختيار (اعتذار عن مقرر)
  - اختيار المقرر ثم حفظ الطلب

## مثال توضيحي:

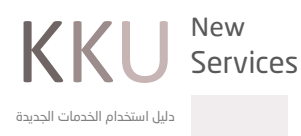

| اديمي →<br>مات                                         |                          |                                         |                                                  |         |  |  |  |  |
|--------------------------------------------------------|--------------------------|-----------------------------------------|--------------------------------------------------|---------|--|--|--|--|
| تحويل درجة علمية                                       | تحميل تطبيق اكانيميا     |                                         |                                                  |         |  |  |  |  |
| الإعتذار عن مقرر                                       | عزيزي الطا<br>ومتجرأندرو | /ة يمكنك تحميل تطبيق اكاديد<br>اضغط هنا | ا للاستفادة من الخدمات المقدمة من خلاله متجر ابإ | ىنا     |  |  |  |  |
| إستمارة الطالب الزائر خارج الجامعة                     |                          |                                         |                                                  |         |  |  |  |  |
| طلب بطاقة جامعية                                       | بياناتي                  |                                         |                                                  |         |  |  |  |  |
| طلب تحديث الآيبان                                      |                          |                                         |                                                  |         |  |  |  |  |
| تحديد مسار                                             | شخصي                     |                                         | •                                                |         |  |  |  |  |
| Sulaisu lust                                           |                          |                                         |                                                  |         |  |  |  |  |
| نحویل درجه عنمیه<br>الاعتذار عن مقبر                   | II                       | بع العام منتظم                          | نوع الدراسة انتظام                               |         |  |  |  |  |
| ، چعندار عن نشرر<br>استمارة الطالب الزائر خارج الجامعة |                          |                                         |                                                  |         |  |  |  |  |
| طلب بطاقة جامعية                                       | ~                        | رمز المقرر<br>11:363 ـ 3                | اسم المقرر                                       | الساغات |  |  |  |  |
| طلب تحديث الآيبان                                      | •                        | 3-,  U472                               | امن نظم المعلومات                                | 3       |  |  |  |  |
| تحديد مسار                                             | •                        | 3-نال                                   | نظم المساندة في اتخاذ القرارات                   | 3       |  |  |  |  |
| طلب معادلات خارجية                                     | -                        | 3-ئال                                   | إدارة نظم المعلومات الإستراتيجية                 | 3       |  |  |  |  |
| طلب بطاقة صراف آلي                                     | •                        | 492نال-1                                | ندوه                                             | 1       |  |  |  |  |
| إدخال حركات اكاديمية                                   | •                        | 491نال-2                                | مشروع-1-                                         | 2       |  |  |  |  |
| طلب تحديث الآيبان                                      |                          |                                         |                                                  |         |  |  |  |  |
| تغيير نوع الدراسة                                      |                          |                                         | _                                                |         |  |  |  |  |
|                                                        |                          |                                         |                                                  |         |  |  |  |  |

| الساعات | اسم المقرر              | رمز المقرر |
|---------|-------------------------|------------|
| 3       | معالجة البيانات الموزعه | 3-363 ال   |
|         |                         |            |
| حفظ     |                         |            |
|         |                         |            |

## خدمة تعديل البيانات الشخصية (الجنسية / مكان وتاريخ الميلاد)

يمكن للطالب من خلال الخدمة تعديل جنسيته ومكان الميلاد وتاريخه ولا يتم ذلك الا بإرفاق ما يلزم من المستندات الرسمية

## المستفيد من الخدمة:

الطالب

### آلية عمل الخدمة:

- الدخول إلى البوابة أكاديميا
- من تبويب شخصي اختيار (تعديل الجنسية ومكان الميلاد وتاريخ الميلاد)
  - تعبئة الحقول والمستندات المطلوبة ثم حفظ الطلب

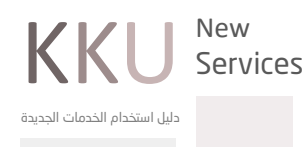

| 10 million 100 million                       |                          |                                       |                         | أكاديمي                                      |
|----------------------------------------------|--------------------------|---------------------------------------|-------------------------|----------------------------------------------|
| 10000                                        |                          |                                       |                         | خدماتي 🔹                                     |
|                                              | Sector Sec.              |                                       |                         | التسجيل الالكتروني 🔸                         |
|                                              |                          |                                       |                         | بياناتي                                      |
|                                              |                          |                                       | طلب تعديل الجنسيه       | تواصل                                        |
|                                              | •                        | اختر من القائمة                       | الجنسية*                | طلباتي 🔸                                     |
|                                              |                          | سعودي                                 | جنسية الطالب            | نماذج                                        |
|                                              |                          |                                       |                         | شخصي 🔹                                       |
|                                              |                          | -                                     | طلب تعديل مكان الميلاد  | تعديل الجنسية و مكان الولادة و تاريخ الميلاد |
|                                              | •                        | اختر من القائمة                       | البلد*                  | تحميل الصورة الشخصية للطلاب                  |
|                                              |                          |                                       | المدينة*                |                                              |
|                                              |                          |                                       | مكان ميلاد الطالب       |                                              |
|                                              |                          |                                       | طلب تعديل تايخ الميلاد  |                                              |
| السنة 🔻                                      | الشهر 🔻                  | اليوم 🔻                               | التاريخ*                |                                              |
|                                              |                          | 1415/05/21                            | تاريخ ميلاد الطالب      |                                              |
| ت بدون تحميل الملف ،ويجب ان لا يتجاوز حجمه 1 | ت)،لا يمكن حفظ التعديلا، | هوية للطلاب فقط و كرت العائلة للطالبا | * يلزمك تحميل (صورة الو |                                              |
|                                              |                          |                                       | ميجا                    |                                              |
|                                              | تحميل                    | اختيار ملف كلم يتم اختيار أي ملف      | يرجى اختيار الملف*      |                                              |

## خدمة استعراض الجدول الدراسي

تمكن الطالب من الاطلاع وطباعة الجدول الدراسي مع إمكانية استعراض المحاضرين والقاعات التابعة للشعب

### المستفيد من الخدمة:

• الطلاب

### آلية عمل الخدمة:

- الدخول إلى البوابة أكاديميا
- من تبويب التسجيل الالكتروني
  - اختيار (جدولي)

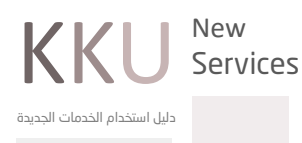

مثال توضيحي:

|                |                 | dhiil             | دىلىيە ق | Il coi  |               |         |       |             | abiia alell         | n dall           | سجيل الذلكتروني 👻                                   |
|----------------|-----------------|-------------------|----------|---------|---------------|---------|-------|-------------|---------------------|------------------|-----------------------------------------------------|
|                |                 |                   |          |         |               |         |       |             |                     | Carada,          | المقررات المطروحة وفق الخطة                         |
|                |                 |                   |          |         |               |         |       |             | ✓ 40/41 Jg.         | الفصل الا        | زائر لطالب الجامعة خارج مقره ( فصل اعتيادي - صيفي ) |
| جدولي          |                 |                   |          |         |               |         |       |             |                     |                  |                                                     |
|                |                 |                   |          |         |               |         |       |             |                     | $\mathbf{N}_{1}$ | الحذف والإضافة                                      |
|                |                 | اسم المقرر        | نفط على  | رجى الض | ى المقرر ب    | ءة محتو | لقر   |             |                     |                  | ناتي +                                              |
| المحاضر        | القاعة          | الوقت             | اليوم    | الساعات | نوع           | الشعبة  | لنشاط | نوع         | اسم المقرر          | رمز المقرر       | اصل                                                 |
|                |                 |                   |          |         | ۔<br>التدریس  |         |       | ے<br>المقرر |                     |                  | لباتي                                               |
| سالم صالح سالد | /3 /i           | 11:00 ص - 11:00   | الاحد    |         | اعتيادى       |         |       |             | نظم المساندة في     |                  | انج •                                               |
| ، ے<br>العمري  | 48              | ۔<br>ص            | الثلاثاء | 3       | ۔<br>(تقلیدی) | 3998    | نظري  | إجبارية     | ،<br>اتخاذ القرارات | 443نال-3         | خصي +                                               |
| سالم صالح سالد | /2 /i           |                   |          |         | اعتيادي       |         |       |             | نظم المساندة في     |                  |                                                     |
| العمري         | 6 <sup>19</sup> | 05:00 م - 08:50 م | الذربعاء |         | (تقليدي)      | 3997    | عملي  | إجبارية     | اتخاذ القرارات      | 443نال-3         |                                                     |
|                | /3 /Ì           | 08:00 ص - 08:00   | الاحد    |         | اعتيادي       |         |       |             | معالجة البيانات     |                  |                                                     |
| محمد رشيد حسير | 40              |                   | 12 (12)  | 3       | ( c. 183)     | 3051    | نظري  | إجباريه     | and a fill          | 3-71:363         |                                                     |

# 📃 خدمة طلب بطاقة صراف آلي

|                                  |                            |                                |                     | الرقم السرم بهم جلب سيسه                            |
|----------------------------------|----------------------------|--------------------------------|---------------------|-----------------------------------------------------|
| انتظام                           | نوع الدراسة                | منتظم                          | الوضع العام         | المقبلين المتعروبي                                  |
|                                  |                            | بالتفاق لا تظهر في مذا الحدول. | * ملاحظة : المقررات | التقررف ولي التع                                    |
|                                  |                            | 63. Q.M                        | ~                   | راتر لطالب الجامعة حارج مفرة ( فصل اغنيادي - صيفي ) |
| 40                               | بل الطالب - القصل الاول 41 | خدو                            |                     | جدولي                                               |
| الذميس الجمسة السيت.<br>8.0-9.60 | تنتف التريط.<br>18         | الحد الشين ال<br>80 8.0        | 4.50 9.00           | لمستقيد والمستقيد والمستقيد والمستقيد               |
| 3. 11472                         |                            | 1983 8.1                       | 8.00                | بياناتي •                                           |
| 0,00112                          |                            |                                | 9.00                | واصل •                                              |
|                                  |                            |                                | 0.00                | طلباتي .                                            |
| 10.0-11.60                       | 10.0                       | -10.50 10.0-                   | 10.50 10.00         | نماذج                                               |
| 8-00363                          | 3-ل                        | ل-3                            | 3476                | لية عمل ال <sup>شخصي</sup> '                        |
|                                  | 11.0                       | -11.50 11.0-                   | 11.50 11.00         |                                                     |
|                                  | ل-3                        | Li443 8-J                      | ;443                |                                                     |
|                                  |                            |                                | 12.00               | – الع                                               |
|                                  |                            |                                |                     |                                                     |
|                                  | 13.0-13.50 13.0            | -13.50 13.0-13.50              | 13.00               | - оц                                                |
|                                  | ل-3 (472نال-8              | 492نال-1 ( 1492                |                     |                                                     |
|                                  |                            |                                | 14.00               | - Id                                                |
|                                  |                            | 15.0-15.50                     | 15.00               |                                                     |
|                                  |                            | 8- IU476                       | 10.00               | - ïc                                                |
|                                  |                            |                                | 16.00               |                                                     |
|                                  |                            |                                |                     |                                                     |

يمكن متابعة حالة الطلب من (الطلبات المدخلة)

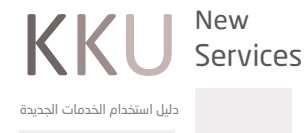

| انتظام                                                     | نوع الدراسة                           | منتظم                          | الوضع العام                 | نحويل درجه عنميه                             |  |
|------------------------------------------------------------|---------------------------------------|--------------------------------|-----------------------------|----------------------------------------------|--|
| I                                                          |                                       |                                | 1 6 7                       | الإعتذار عن مقرر                             |  |
|                                                            |                                       |                                | All All All                 | إستمارة الطالب الزائر خارج الجامعة           |  |
|                                                            |                                       |                                |                             | طلب بطاقة جامعية                             |  |
|                                                            |                                       |                                | ♦ الطلبات المدخلة           | طلب تحديث الآيبان                            |  |
|                                                            |                                       |                                |                             | تحديد مسار                                   |  |
|                                                            |                                       |                                |                             | طلب معادلات خارجية                           |  |
|                                                            |                                       |                                |                             | طلب بطاقة صراف آلي                           |  |
|                                                            |                                       |                                |                             | إدخال حركات اكاديمية                         |  |
|                                                            |                                       |                                |                             | طلب تحديث الآيبان                            |  |
|                                                            |                                       |                                |                             | تفيير نوع الدراسة                            |  |
|                                                            |                                       |                                |                             |                                              |  |
|                                                            | تمت اضافة الطلب بنجاح                 |                                |                             | إستمارة الطالب الزائر خارج الجامعة           |  |
|                                                            |                                       |                                |                             | طلب بطاقة جامعية                             |  |
| بار العدد الموجود فية اعلانك الى الخلية لاستلام البطاقة.   | ك الاعلان عنها في صحيمة محلية وإحص    | طافة الصراف الخاصة بك عليا     | في حال مقدان ب<br>الجديدة . | طلب تحديث الآيبان                            |  |
| بار البطاقة السابقة الـ , الكلية لاستلام البطاقة الحديدة , | لاحيتما او نسبان الرقم السرى عليك احض | اقة الصراف الالـ ، اه انتماء ص | ف حال تلف بط                | تحديد مسار                                   |  |
|                                                            | 14.14.17.1.1.1.50.11.1.20.4U          |                                |                             | طلب معادلات خارجية                           |  |
| بنصب                                                       | بىك 30 يۈم الى 30 يوما من تاريخ ادكار | وصول البصافة الجديدة من ال     | الوقت المتوقع               | طلب بطاقة صراف آلي                           |  |
|                                                            | 0010000                               | 00055750000.                   | t at the                    | إدخال حركات اكاديمية                         |  |
|                                                            | (18.05.144                            | 00000700000.                   | رقم الحساب                  | طلب تحديث الآيبان                            |  |
|                                                            | (10-05-144                            | 2) 31-12-2020: 9.01            | ناریح انتهاء احر بط         | تغيير نوع الدراسة                            |  |
|                                                            | _                                     |                                |                             | إعادة التصحيح                                |  |
|                                                            | حفظ الطلب                             | نوع الطلب                      | تغيير تخصص                  |                                              |  |
|                                                            |                                       | بدل فاقد                       |                             | طلب إنسحاب من الجامعة                        |  |
|                                                            |                                       | بدل تالف                       |                             | التسجيل الالكتروني 🔹                         |  |
|                                                            |                                       | نجديد                          |                             | بياناتي ــــــــــــــــــــــــــــــــــــ |  |
|                                                            |                                       | *****                          |                             | تواصل                                        |  |
|                                                            |                                       |                                |                             |                                              |  |

# خدمة طلب الانسحاب من الجامعة

إمكانية تقديم طلب الكتروني بالرغبة بالانسحاب من الجامعة في حال عدم الرغبة بالمواصلة أو لدى الطالب قبول بجامعة أخرى

#### المستفيد من الخدمة:

- الطلاب

#### آلية عمل الخدمة:

- الدخول إلى البوابة أكاديميا
  - من تبويب خدماتي
- اختيار طلب انسحاب من الجامعة
  - اختيار ادخال حركة انسحاب
    - تحديد سبب الانسحاب
      - حفظ الطلب
- ستصل رسالة نصية للجوال المسجل على النظام تحتوي على رمز التأكيد يجب إدخالها في ال<mark>خانة المخص<del>يطة المعام الدمات الجدية</del> لاستكمال الطلب بنجاح</mark>

New

Services

ΚΚΙ

|                   |            |                     |                  | أكاديمي                            |
|-------------------|------------|---------------------|------------------|------------------------------------|
| All control page. | 1,00       | sage and three sets |                  | خدماتي 🔹                           |
| chapter (         |            | 100000              |                  | تحويل درجة علمية                   |
| ,                 | to contege | ,814                | See First        | الإعتذار عن مقرر                   |
|                   |            |                     | الخالحيكة انسحار | إستمارة الطالب الزائر خارج الجامعة |
|                   |            | ·                   | ، إدان درت إستاب | طلب بطاقة جامعية                   |
|                   |            |                     | ♦ إظهار الطلبات  | طلب تحديث الآيبان                  |
|                   |            |                     |                  | تحديد مسار                         |
|                   |            |                     |                  | طلب معادلات خارجية                 |
|                   |            |                     |                  | طلب بطاقة صراف آلي                 |
|                   |            |                     |                  | إدخال حركات اكاديمية               |
|                   |            |                     |                  | طلب تحديث الآيبان                  |
|                   |            |                     |                  | تغيير نوع الدراسة                  |
|                   |            |                     |                  | إعادة التصحيح                      |
|                   |            |                     |                  | تغيير تخصص                         |
|                   |            |                     |                  | طلب إنسحاب من الجامعة              |

|        | اليوم الماسي ألها<br>مالير المطيومات |         | 100-101 (11-0-100)<br>1000-001                | united part<br>united parts | اکادیمي<br>خدماتي                    |
|--------|--------------------------------------|---------|-----------------------------------------------|-----------------------------|--------------------------------------|
|        | ,100                                 | here ge | ,000                                          | 100 200                     | تحويل درجة علمية<br>الإعتذار عن مقرر |
|        |                                      |         |                                               |                             | إستمارة الطالب الزائر خارج الجامعة   |
|        |                                      |         | الانسحاب الكلي من الجامعة                     | نوع الحركة                  | طلب بطاقة جامعية                     |
|        |                                      |         | اختر من القائمة                               | السبب                       | طلب تحديث الآيبان                    |
|        |                                      |         | اختر من القائمة                               |                             | تحديد مسار                           |
| التالي |                                      |         | عدم التفرغ                                    |                             | طلب معادلات خارجية                   |
|        |                                      |         | عدم التصون على مواسلة بهة العمن<br>أسباب خاصة |                             | طلب بطاقة صراف آلي                   |
|        |                                      |         | لدي قبول بجامعة أخرى                          |                             | إدخال حركات اكاديمية                 |
|        |                                      |         |                                               |                             | طلب تحديث الآيبان                    |
|        |                                      |         |                                               |                             | تغيير نوع الدراسة                    |
|        |                                      |         |                                               |                             | إعادة التصحيح                        |

**KKU** 

| ب عليك تسجيل الدخول مرة اخرى | م تنفيذ عملية الانسحاب مباشرة,و سيتم تسجيل خروجك من البوابة , يتوج | عزيزي الطالب عند حفظ الطلب سيتد | ، برق برق الرائر خارج الجامعة<br>إستمارة الطالب الزائر خارج الجامعة |
|------------------------------|--------------------------------------------------------------------|---------------------------------|---------------------------------------------------------------------|
|                              | وذلك لطباعة نموذج اخلاء طرف من خلال خدمة المستندات الرسمية.        | طلب بطاقة جامعية                |                                                                     |
|                              |                                                                    |                                 | طلب تحديث الآيبان                                                   |
| السبب                        | نوع الحركة                                                         | الفصل الحالي                    | تحديد مسار                                                          |
| أسباب خاصة                   | الانسحاب الكلي من الجامعة                                          | 411                             | طلب معادلات خارجية                                                  |
|                              |                                                                    |                                 | طلب بطاقة صراف آلي                                                  |
| bás                          |                                                                    |                                 | إدخال حركات اكاديمية                                                |
|                              |                                                                    |                                 | طلب تحديث الآيبان                                                   |
|                              |                                                                    |                                 | تغيير نوع الدراسة                                                   |
|                              |                                                                    |                                 | إعادة التصحيح                                                       |
|                              |                                                                    |                                 | تغيير تخصص                                                          |
|                              |                                                                    |                                 | طلب إنسحاب من الجامعة                                               |

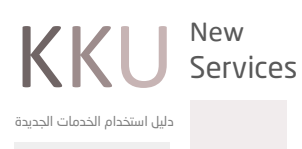